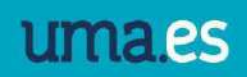

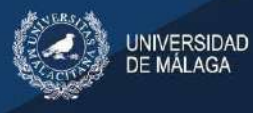

# Índice

| 1.  | Acceder al administrador del micrositio   | 2 |
|-----|-------------------------------------------|---|
| 2.  | Página principal del micrositio           | 4 |
| 3.  | Tipos de contenidos                       | 6 |
|     | 3.1 Documento                             | 6 |
|     | 3.1.1. Edición básica de documentos       | 8 |
|     | 3.2 Noticia                               | 2 |
|     | 3.3 Evento14                              | 4 |
|     | 3.4 Colección1                            | 5 |
|     | 3.5 Banner                                | 9 |
| 4.  | Contenido asociado al documento           | D |
| 4   | 4.1 Archivo de audio                      | D |
| 4   | 4.2 Archivo                               | D |
| 4   | 4.3 Fotos                                 | 2 |
| 4   | 4.4 Vídeos                                | 4 |
| 4   | 4.5 Formulario de contacto                | 7 |
| 5.  | Bloques relacionados                      | 1 |
| 6.  | Repositorios                              | 2 |
| 7.  | Destacados                                | 5 |
| 8.  | Enlaces sociales                          | 5 |
| 9.  | Menús                                     | 6 |
| 9   | 9.1 Botones de cabecera (Menú superior)36 | 6 |
| 9   | 9.2 Menú principal                        | 7 |
| 9   | 9.3 Menú destacado                        | D |
| 10  | Buscador relacionado 42                   | 2 |
| 11. | Versión en inglés4                        | 5 |
| 12  | Copia de seguridad                        | 5 |

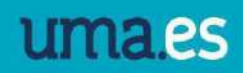

# 1. Acceder al administrador del micrositio

NIVERSIDAD

Lo primero es identificarse en la web de la UMA <u>http://www.uma.es/</u>. con la cuenta de correo que esté dada de alta como cuenta de administrador, desde el enlace "Iniciar sesión" en la parte superior derecha.

Una vez iniciada la sesión, debe aparecer nuestra dirección de correo, en la parte superior derecha de la web.

Hay dos maneras de acceder a la parte de administración de nuestro micrositio:

 Una vez identificado, desde nuestro correo, tenemos un menú desplegable con las diferentes opciones personales, y en el caso de que seamos responsables de la administración de algún micrositio, aparecerá la opción "Administración".

Dentro del administrador, hay que acceder a "Ver mis micrositios", donde aparecerán listados los micrositios en los que podamos administrar, y eligiendo el micrositio que queramos modificar, accederemos a la página del administrador.

| Gestión de Contenido                                  | Configuración del sitio | Administración de usuario | Administración de plugins |
|-------------------------------------------------------|-------------------------|---------------------------|---------------------------|
| Contenidos                                            |                         |                           |                           |
| • Ver mis micrositios<br>Ver los micrositios          | 2                       |                           |                           |
| • Ver por jerarquía<br>Ver los contenidos del sitio p | or jerarquia.           |                           |                           |
|                                                       |                         |                           |                           |

2. En el caso de que nuestro micrositio ya esté publicado y siempre que estemos identificados en la web, al navegar por nuestra página, en la parte del menú derecho aparece el enlace "Administrar este contenido".

|                                                                                                    | OPTIMIZADO POR Google    | ٩   |
|----------------------------------------------------------------------------------------------------|--------------------------|-----|
| Presentación                                                                                                    | 0000                     |     |
| El Servicio de Comunicación presta, tanto a la Comunidad Universitaria en particular, como a la sociedad en general, servicios con vocación de calidad en los<br>campos de la Comunicación y la imagen institucional. |                          |     |
|                                                                                                    | Administrar este conteni | ida |
| son responsacilicadi de este servicio:                                                                                                    | Marcar como revisado     | 22  |
| Relaciones con los medios de comunicación.                                                                                                    |                          |     |
| Gestión de la comunicación interna y digital.                                                                                                    | Menú destacado           |     |
| Gestión de la identidad visual corporativa.                                                                                                    | GESTOR DE PETICIONES     |     |
| Gestión de la publicidad.                                                                                                    |                          |     |
| Coordinación contenidos y diseño de la web institucional.                                                                                                    | DIRECTORIO               |     |
| Redes sociales institucionales.                                                                                                    | 1                        |     |
| Gestión del Portal de Transparencia Institucional.                                                                                                    | Calendario de eventos    |     |

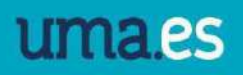

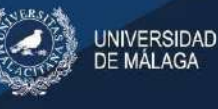

Para navegar, tanto dentro de la administración como en la vista pública, se podrán emplear las "migas de pan", esto permitirá conocer la posición exacta dentro del portal y poder deshacer los pasos de un modo organizado. Las migas funcionan como enlaces que permiten ir directamente a las páginas que muestren o deshacer la ruta con facilidad.

| k | Gestión de Contenido                                  | 🔆 Configuración del sitio                    | Administración d        | e usuario 🛛 🛞  | Administración de plugins |     |
|---|-------------------------------------------------------|----------------------------------------------|-------------------------|----------------|---------------------------|-----|
| N | Inicio > Microsite - Micrositios - Test n             | <ul> <li>Micrositios &gt; Test mi</li> </ul> | erosite > menú pri      | incipal→ Benl  | liure, en el Rectora      | .do |
|   | Editar Contenidos v<br>Ver menú en el sitio -> Histor | bloque de contenido relacionado              | información de contacto | menú principal | Más v                     |     |
|   | Nombre es:<br>Beniliure, en                           | el Rectorado                                 |                         |                |                           |     |

De esta forma, pasaremos al administrador de la página que estemos visitando, y desde la "miga de pan", se puede acceder a la página del administrador, desde el nombre del micrositio. La "miga de pan" indica dónde nos encontramos dentro del administrador.

| 🔀 Gestión            | de Contenido       | Configuración d         | del sitio Admi           | nistración de usuario   | Administración de plugin | S            |       |     |   |
|----------------------|--------------------|-------------------------|--------------------------|-------------------------|--------------------------|--------------|-------|-----|---|
| Inicio - Microsite   | Micrositios DEPAI  | RTAMENTO DE BIOLOGÍA AN | IIMAL decumentos Inicio- | Biologia Animal         |                          |              |       |     |   |
| Modificar            | documento          | •                       |                          |                         |                          |              |       |     |   |
|                      |                    |                         |                          |                         |                          |              |       |     |   |
| Editar               | Contenidos +       | Bloques relacionados    | formulario de contacto   | información de contacto | secciones de documentos  | localización | votos | Mas | τ |
| Ver documen          | to en el sitio → H | storia 🗵                |                          |                         |                          |              |       |     |   |
| Nombre<br>(Espanol): | Inicio- Biología   | Animal                  |                          |                         |                          |              |       |     |   |
| all states in the    |                    |                         |                          |                         |                          |              |       |     |   |

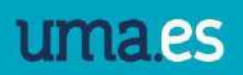

# 2. Página principal del micrositio

UNIVERSIDAD

Si realizamos unos de los dos pasos anteriores, llegaremos a la página de administración del micrositio. Veremos en más detalle la página principal del administrador:

 Medifier wireside
 Biggen relationship
 Bindward de carden in denside de carden in denside de carden in de carden in de carden i

**Nombre (Español):** Este es el nombre del micrositio, por uniformidad el nombre debe estar en mayúsculas.

**Nombre (Inglés):** En el caso de querer tener el micrositio traducido al inglés, en este apartado se rellenará el nombre en inglés.

**Slug:** Este campo se autocompleta a partir del nombre del micrositio sustituyendo los espacios por guiones y corresponde a la dirección web que tendrá nuestro micrositio: <u>www.uma.es/"slug\_"</u>

No es recomendable modificar el slug porque puede provocar errores en los enlaces.

**Estados de publicación:** Cuando se crea el micrositio, el estado es borrador. Se debe pasar a publicado cuando el micrositio esté terminado y visible desde la web.

**Etiquetas:** Palabras claves para mejorar el posicionamiento desde los buscadores (google, yahoo, bing, etc).

**Descripción meta:** Información útil tanto para los navegadores como para los buscadores. Si rellenamos esta descripción será lo que posteriormente muestren los buscadores al indexar cualquier micrositio, en vez de elegirla dinámicamente.

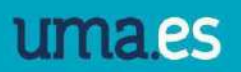

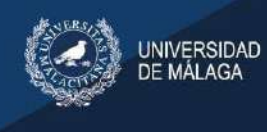

**Contenido principal:** En este apartado se selecciona la página de inicio del micrositio, escribiendo el nombre del documento que queramos indicar como página de inicio.

Este es el punto desde el que crearemos todo el nuevo contenido para nuestro micrositio, o realizaremos cualquier modificación.

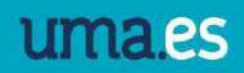

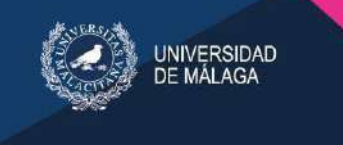

# 3. Tipos de contenidos

Los diferentes contenidos que se pueden crear para cada micrositio están disponibles desde el menú "Contenidos"

| Editar       | Contenidos 👳             | Agenda E          |
|--------------|--------------------------|-------------------|
| Nombre       | archivos de<br>audio     | ros               |
| (Espanol)    | banners                  |                   |
|              | colecciones              |                   |
|              | documentos               |                   |
| (Coreano):   | eventos                  |                   |
|              | colecciones<br>de fuente |                   |
| Slug:        | archivos                 | s                 |
| Ectodor di   | Foros                    |                   |
| publicació   | enlaces                  |                   |
| France dal m | noticias                 |                   |
| reorio dei n | fotos                    | hivo Ningun archi |
| Etiquatae    | vídeos                   |                   |

Lo primero, que hay que hacer a la hora de crear/migrar contenidos es diferenciar la tipología del contenido, distinguir si se trata de un evento, noticia, enlaces, etc.

Los formularios de los contenidos son parecidos entre ellos, lo cual aporta homogeneidad, facilitando la labor. A continuación, se verán las diferencias y las semejanzas.

Todos los contenidos que se creen podrán verse de forma inmediata una vez que se ha completado el formulario pulsando en *Guardar y Continuar editando* aparecerá un enlace que lleva por nombre *Ver en el sitio*.

Vamos a ver en detalle los más importantes:

### 3.1 Documento

El documento es el contenido básico que se puede crear en los micrositios. Comentaremos en detalle todas las posibilidades, porque serán aplicables al resto de contenidos que se pueden tener en la web.

Si desde el micrositio accedemos al menú *contenidos*, en al apartado *documentos*, aparecen listados todos los documentos que están creados en el micrositio. Desde aquí tenemos la opción de entran en un documento para realizar alguna modificación o desde *Añadir documento* crear uno nuevo.

A partir de aquí, todo lo que hagamos está asociado al documento.

De la misma manera que con el micrositio, hay que completar los campos Nombre (Español) y Slug.

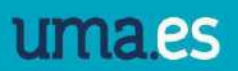

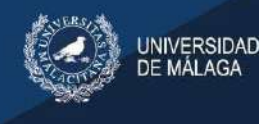

**Descripción (Español)** es el editor de textos desde el que crearemos el contenido (ver Edición básica de documentos, pag.8).

**Estados de la publicación:** Si el contenido está en borrador, únicamente será visible para los administradores. Es muy importante cambiar el estado a *publicado* en el momento que el documento esté terminado para que sea visible desde la web.

Si intentamos ver un contenido que está en borrador tendremos un mensaje de error:

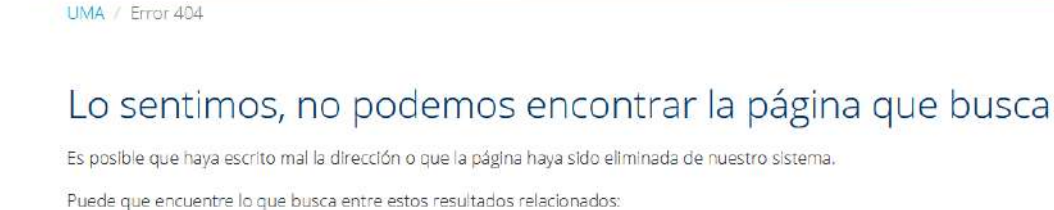

Una vez realizados los cambios, hay que guardar el contenido. En la parte inferior derecha del administrador, tenemos las 3 opciones:

|    | -                                                          |
|----|------------------------------------------------------------|
| 15 |                                                            |
|    | Guardar y continuar editando Guardar y añadir otro Guardar |

- Guardar y continuar editando: Está es la opción para guardar el documento y continuar desde la página de edición. Muy útil para guardar los cambios y comprobar el aspecto del documento desde la web y seguir trabajando en el mismo documento.
- **Guardar y añadir otro:** Esta opción es para guardar nuestro documento y pasar directamente a la página de creación de uno nuevo.
- **Guardar:** Guardar los cambios en el documento y volver a la página inicial del micrositio.

Una vez guardado el documento, desde la parte superior izquierda, tenemos el enlace *ver documento en el sitio*, para ver cómo se mostraría el documento desde la web. Se puede volver al administrador desde el enlace *Administrar este contenido*.

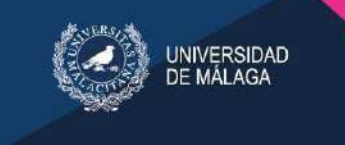

#### 3.1.1. Edición básica de documentos

En la zona de *Descripción (Español)* del documento podemos volcar la información que se visualizará en la parte central de nuestra web. Este apartado funciona de forma similar a cualquier editor de documentos como por ejemplo Word.

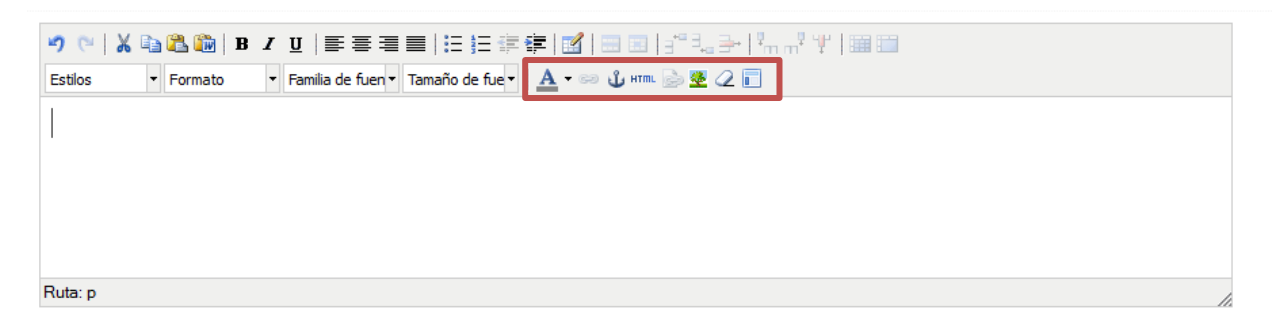

En la parte superior de este editor se muestran las herramientas básicas que podemos utilizar y que se muestran en la imagen con un recuadro rojo.

Vamos a explicarlas por orden de importancia si queremos crear un documento desde cero:

### 3.1.1.1 Insertar plantilla predefinida

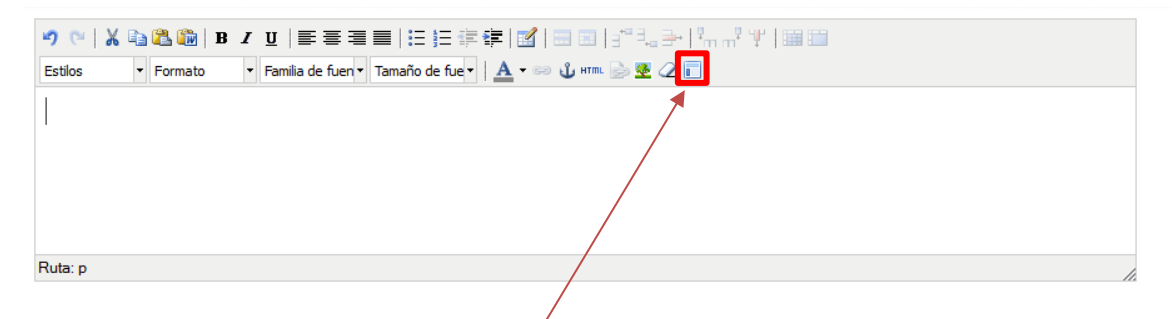

Al marcar el icono *plantilla predefinida* podemos seleccionar una entre los tipos disponibles. Al marcar *insertar*, la plantilla se traslada a nuestro documento. En este ejemplo vemos el aspecto de la plantilla predefinida "texto justificado en el centro del contenido":

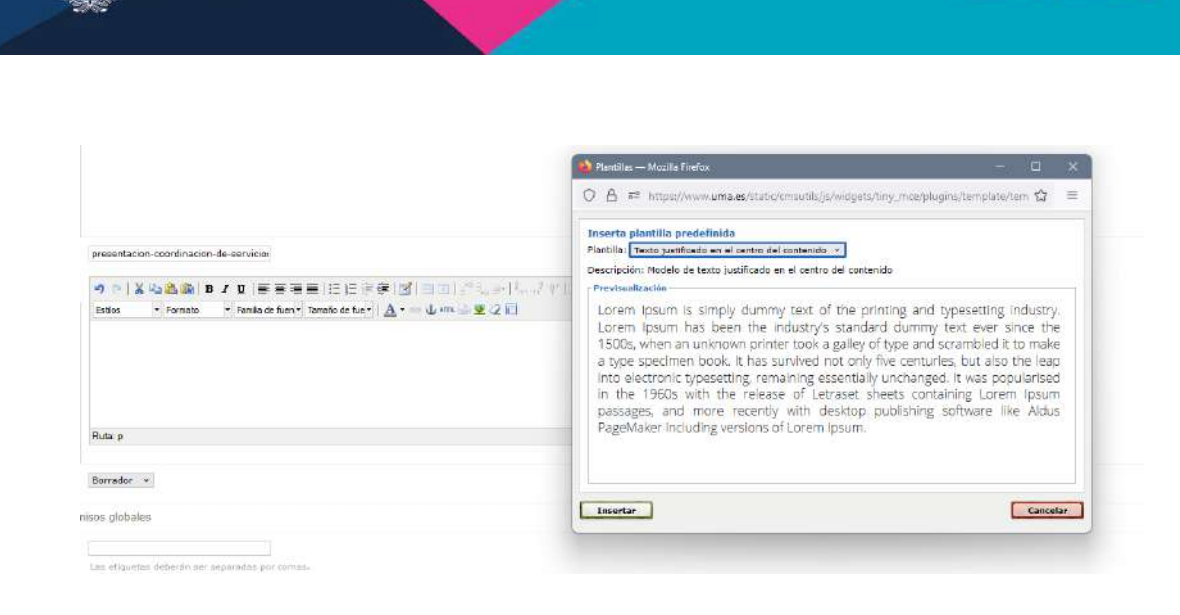

umaes

En el apartado *Descripción* podremos componer nuestro contenido insertando diferentes plantillas, colocando el cursor donde deseemos añadirla.

#### 3.1.1.2 Insertar / Editar enlace (link)

UNIVERSIDAD DE MÁLAGA

Desde este icono se puede crear un hipervínculo desde el editor de textos. El campo url puede ser una dirección externa a la web, o un enlace a un archivo que hemos subido a la web anteriormente.

Cuando clicamos en el icono de enlace, aparece una ventana emergente en la que debemos completar todos los campos, excepto "clase":

| presentacion-coordinacion-de-servicio:                                                                                                    | Insertar/edita     Tosertar/edita     Tosertar/editar     URL del enlac     Torget     Titulo     Clase | r enlace — M<br>https://www.uma<br>e e [<br>Not set<br>Not set | - D   |     |
|----------------------------------------------------------------------------------------------------|----------------------------------------------------------------------------------------------------|----------------------------------------------------------------|-------|-----|
| Lorem Ipsum is simply dummy text of the printing and typesetting industry. Lorem Ipsu standard dummy text ever since the 1500s, when an unknown printer took a galley of type type specimen book. It has survived not only five centuries, but also the leap into electro essentially unchanged. It was popularised in the 1960s with the release of Letraset sheet passages, and more recently with desktop publishing software like Aldus PageMaker Including | Insertar<br>Inc. ypesetti<br>s containing<br>versions of L                                              | Lorem Ipsum.                                                   | Cance | lar |
| Ruta: p                                                                                                    |                                                                                                    |                                                                | 4     |     |

**Importante:** En "Target" deberemos seleccionar "abrir enlace en la misma ventana" si lo que queremos enlazar es un documento de nuestro micrositio. Seleccionaremos "abrir enlace en una nueva ventana" si lo que queremos enlazar es un PDF (también podemos enlazar documentos Word aunque es más recomendable un PDF, no editable) o una web distinta a nuestro micrositio (ya sea de la UMA o externa).

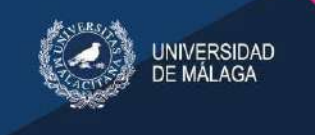

### 3.1.1.3 Insertar foto

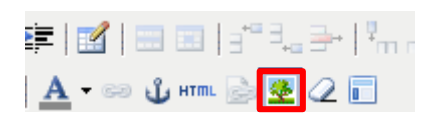

Desde este icono se despliega una ventana emergente en la que introduciremos la url de la foto que previamente hemos subido al servidor.

En el apartado *dimensiones* se indica el ancho y el alto de la foto, en el caso de que queramos cambiar el tamaño de la imagen original.

Es importante mantener las proporciones de la foto original para que no se distorsione la imagen.

| <br>Interfar/editor imagen URL de la imagen Descripción de la imagen Alineación Dimensiones X Borde Espado verticol Espado verticol Espado horizontal |
|----------------------------------------------------------------------------------------------------|
| Insertar Cancelar                                                                                                    |

Al tratarse de una web responsive (que se adapta

a todos los dispositivos) es preferible indicar el tamaño en porcentaje, en lugar de indicar el tamaño fijo en píxeles, de manera que se ajustará mejor. Por ejemplo, si queremos que la imagen ocupe la mitad del ancho de la pantalla, se indicará 50% en el ancho de la imagen.

### 3.1.1.4 Elimina formato

Si el texto se copia desde un documento Word o desde otra web, con el icono *Eliminar formato* podemos formatear el texto y que se muestre el tipo de letra y tamaño adecuado. También podemos eliminar el formato de un texto copiándolo desde el bloc de notas (que eliminará su formato) y pegándolo en el editor.

| <u>A</u> • 🖘 🖞 HTML 🍙 💆 📿 🗐

### 3.1.1.5 HTML

Esta herramienta nos muestra el código HTML del contenido de nuestro documento.

Es una herramienta muy útil para copiar contenidos de nuestro micrositio que nos interesa duplicar en un nuevo documento. También se puede utilizar para crear **copias de seguridad** de documentos ya publicados y que vamos a modificar, para evitar perder la versión anterior en caso de que las modificaciones realizadas no nos convenzan.

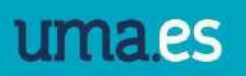

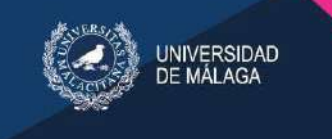

Al clicar en la herramienta nos aparece una ventana emergente con el código HTML de nuestro documento:

| /er documento        | oen el sitio ⇒ flistoria 🖾                                                                                                    | ○ A #* https://www.uma.es/static/cmsutils/js/widgets/tiny_mce/themes/advanced/source_ed                                                                                                    | iter.h 🏫 =                                |
|----------------------|----------------------------------------------------------------------------------------------------|----------------------------------------------------------------------------------------------------|-------------------------------------------|
|                      |                                                                                                    | Editor de códios HTMI                                                                                                    | Morel work                                |
| spanol):             | Presentación                                                                                                    | cosfores Togue is simply during text of the printing and typesetting industry. Lores To                                                                                                    | aus has been                              |
|                      |                                                                                                    | the industry's Canderd dummy text ever since the invest, when an unmoved printer took<br>type and acrawhied it to make a type operimen book. It has servived not only five cent<br>also the leap into electronic typesetting, remaining essentially unchanged. It was po | s gailey of<br>wries, but<br>pularssed in |
|                      |                                                                                                    | the 1960s with the release of Letraset sheets containing Loren lpsum passages, and mu<br>with deaktop publishing suftware like Aldus PageNaker including versions of Loren Tps                                                                                           | mm. </td                                  |
|                      |                                                                                                    | $p\!\!>\!\!cp\!\!>\!\!Lorem$ Ipsum is simply dummy text of the princing and typesetting industry. Lorem been the industry's standard dummy text ever since the 1500s, when an unknown printer                                                                            | Ipsum has<br>cook a galley                |
|                      |                                                                                                    | of type and aspanning it to make a type specimen book. It has survived not only five of<br>else the leap into electronic typesetting, remaining essentially unchanged. It was per-                                                                                       | pularised in                              |
| <b>j</b> :           | presentacion-coordinacion-de-servicio:                                                                                         | with desktop publishing suffixers like Aldus PageMaker including instance of from in-<br>style="text-align: center;">inbsp:                                                                                                    |                                           |
| cripción<br>Janol):  | ◎ ◎   X 私務師 B Z U   田田田田田田田田田田田田田田田田田田田田田田田田田田田田田田田田田                                                                          | del elemente 1 (atrong>Contacto: <apan>6000 UCSBACCT<br/>atrong&gt; <apan><a hter="mailto:correo@uma.es">correo@uma.es</a></apan></apan>                                                                                                    |                                           |
|                      | Estics • Formato • Famila de fuen • Tamaño de fue •   A • 🕫 Jum 🍰                                                              | THE BACK                                                                                                    |                                           |
|                      | Lorem lpsum is simply dummy text of the printing and types                                                                     | Cortar                                                                                                    |                                           |
|                      | standard dummy text ever since the 1500s, when an unknown of<br>type specimen book. It has survived boil only five centuries h | Copier                                                                                                    |                                           |
|                      | essentially unchanged. It was popularised in the 1960s with th                                                                 | Pegar                                                                                                    |                                           |
|                      | passages, and more recently with desktop publishing software lik                                                               | Eliminar                                                                                                    |                                           |
|                      | Ruta: p                                                                                                    |                                                                                                    |                                           |
|                      |                                                                                                    | Bugcar "Lorem Ipsum                                                                                                    | * en Google                               |
| ados de<br>dicación: | Borrador v                                                                                                    | Traducir selección a españ                                                                                                    | ol                                        |
| Adquirir per         | misos globales.                                                                                                    | Revisar ortografia                                                                                                    |                                           |
| juetas:              |                                                                                                    | Actualization Inspeccionar propiedades                                                                                                    | de accesibilidad                          |
|                      | Las etiquetas deberán ser separadas por comas.                                                                                 | Inspeccionar                                                                                                    |                                           |
|                      |                                                                                                    |                                                                                                    |                                           |

Desde esta ventana podemos seleccionar el código, copiarlo clicando con el botón derecho del ratón y pegarlo en nuestro bloc de notas (nos servirá como copia de seguridad) o copiarlo en un nuevo documento que estemos creando y en el que queramos clonar dicho contenido.

### 3.1.1.6 Insertar tabla

Desde el editor de textos se puede crear una tabla, donde indicaremos los números de filas y columnas.

|                      | Estilos • Formato • Famila de fuer • Ta                                                                                                    | maño de fue - 🛛 🗛 🔐 mm. 🍙 👳 📿 📊                                                 |                      |
|----------------------|----------------------------------------------------------------------------------------------------|---------------------------------------------------------------------------------|----------------------|
|                      |                                                                                                    |                                                                                 |                      |
|                      |                                                                                                    | 9 (#table_cligitite) - Google Chrome                                            | <u> </u>             |
|                      |                                                                                                    | 🗅 www.uma.es/static/cmsutils/js/widgets/tiny_mce/plu                            | gins/table/table.htm |
|                      |                                                                                                    | (#table_dig.general_tab) {#table_dig.advanced_tab}                              |                      |
|                      |                                                                                                    | {#table_dlg.general_props}                                                      |                      |
|                      | Buta o                                                                                                    | (#table_dig.cols)                                                               | _dig.rows} 2         |
|                      | Commit he                                                                                                    | (#table_dig.celipedding) (#table_                                               | _dig.cellspacing}    |
| Estados de           | Borrador Y                                                                                                    | (stable_dig.argr) not set (stable_dig.argr) (stable_dig.argr) (stable_dig.argr) | dig.beight}          |
| publicación:         | and the second second sec | Clese - Not set V                                                               | 10-00                |
| Icono del<br>mapa:   | Seleccionar archivo Ningún archivo seleccionado                                                                                                    | {#table_dlg.caption}                                                            |                      |
| Etiquetas:           |                                                                                                    |                                                                                 |                      |
|                      | Les edquetas deberán ser separadas por comas.                                                                                                    |                                                                                 |                      |
| Descripción<br>meta: |                                                                                                    | Tocortar                                                                        | Cancelar             |

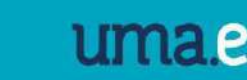

Desde los iconos del editor se podrán crear o eliminar nuevas filas o columnas.

| Descripción<br>(Espanol): | 10 CH   X |           | IU    |                          | : := :=   <mark>]</mark>   = = = = <sup>-2</sup> . | <u></u> ∋• °m m² ¥′   <b>⊞</b> ≣ |
|---------------------------|-----------|-----------|-------|--------------------------|----------------------------------------------------|----------------------------------|
| Descripción               | Estilos   | + Formato | 👻 Fai | milia de fue 👻 Tamaño de | fue -   🛕 - 🥌 🖞 нтпі 🎃 💇 з                         | 20                               |
|                           | texto1    |           |       | texto2                   | texto3                                             |                                  |
|                           | texto1    |           |       | texto2                   | texto3                                             |                                  |
|                           |           |           |       |                          |                                                    |                                  |

### 3.2 Noticia

Añadir noticia

NIVERSIDAD

Para crear una noticia hay que acceder al menú de contenidos dentro de la página principal del micrositio y seleccionar noticias.

En este apartado aparecerán listadas todas las noticias que tengamos creadas en el micrositio. Para crear una nueva noticia hay que pinchar en "Añadir noticia"

La noticia es un tipo de contenido, con algunas opciones adicionales respecto a los documentos. Veamos las nuevas opciones:

El contenido de la noticia se divide en 3 apartados: **titular**, que se rellenará en el apartado *Nombre (Español);* la **entradilla** se editará en el campo *Descripción (Español),* y **cuerpo de la noticia**, en el apartado *Cuerpo (Español)*.

Veremos con detalle todos los campos que se pueden completar desde las noticias:

Nombre: Indicaremos el titular de la noticia. Será igual en el slug.

Descripción: En este apartado se escribirá la entradilla de la noticia.

| matter is   | where a state of the state of the | a second s   | mission colorison des        | Encoder de la companya |                         | 1 |
|-------------|-----------------------------------|--------------|------------------------------|------------------------|-------------------------|---|
| Editar      | Contenidos: noticias 🔻            | Agenda       | Bioques relacionados         | formulario de contacto | información de contacto |   |
| Nombre      |                                   |              | 1                            |                        |                         |   |
| Espanol);   | <u>.</u>                          |              |                              |                        |                         |   |
|             |                                   |              |                              |                        |                         |   |
|             |                                   |              |                              |                        |                         |   |
|             |                                   |              |                              |                        |                         |   |
|             |                                   |              |                              |                        |                         |   |
| Slug:       |                                   |              |                              |                        |                         |   |
| Descripción |                                   |              |                              |                        | 2 part Loss pro-        |   |
| Espanol):   | Estilos - Forma                   | to - Familia | de fue - Tamaño de fue -   A |                        | () T   San Lan          |   |
|             |                                   |              |                              |                        |                         |   |
|             |                                   |              |                              |                        |                         |   |
|             |                                   |              |                              |                        |                         |   |
|             |                                   |              |                              |                        |                         |   |
|             |                                   |              |                              |                        |                         |   |
|             |                                   |              |                              |                        |                         |   |

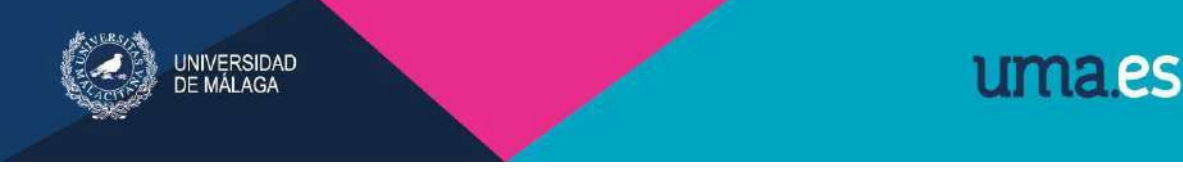

Cuerpo: En este apartado se escribirá el texto completo de la noticia

| 82.                                                         | 🐞 Marina Perez Oncala (0610142458@uma.es)                                                                                                    |  |
|-------------------------------------------------------------|----------------------------------------------------------------------------------------------------|--|
| Participantes:                                              |                                                                                                    |  |
| Fecha de<br>publicación :                                   | Fecha: Hoy Calendario<br>Hora: Ahora Refo                                                                                                    |  |
| Fecha de<br>caducidad:                                      | Fecha: Hay Calendario<br>Hora: Ahora Cheloj                                                                                                    |  |
| Categoria:                                                  | Arte<br>Articulos en revista<br>Articulos en revistas<br>audovisual                                                                                                    |  |
| Cuerpo<br>Espanol):<br>Ingles (<br>Suerpo<br>Communication) | endering president Calorine of Calorine in the prior Securitized into the unit optical<br>of con   X 2a 2a 2a 2a 2a 2 1 1 = 5 = 5 = 1 = 1 = 15 = 5 = 5 (2a + 1) = 1 = 1 = 1 = 1 = 1 = 1 = 1 = 1 = 1 |  |
|                                                             | Ruta h                                                                                                    |  |

**Fecha de publicación:** Hay que completar la fecha de publicación de la noticia. Se puede indicar desde el icono de calendario o con los enlaces "hoy" y "ahora".

**Fecha de caducidad**: Es opcional. Si el micrositio tiene el bloque de noticias y destacados, cuando pase la fecha de caducidad, la noticia deja de mostrarse.

Es obligatorio que las noticias tengan asociada una **imagen** en estado *publicado*. Para asociar la imagen, desde la noticia subiremos la imagen en Contenidos / Foto.

Este será el aspecto de nuestra noticia una vez publicada:

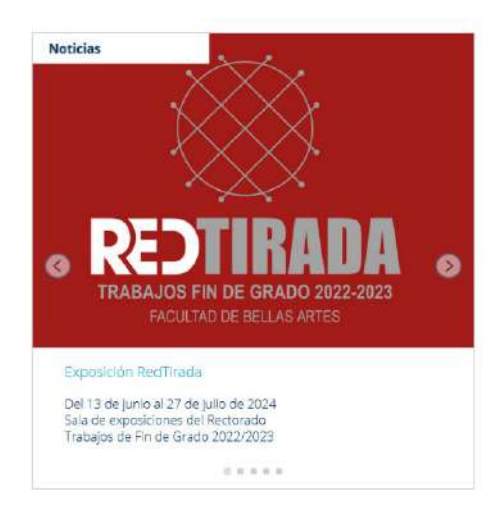

Modificar noticia

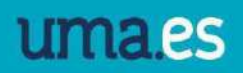

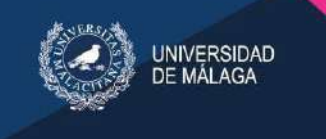

### 3.3 Evento

Los eventos son un tipo de contenido similar a las noticias. Están asociados al bloque relacionado "calendario de eventos". Si queremos introducir este bloque, deberemos solicitar su creación al Servicio de Comunicación.

|                                                                                                    | nto                                                                                                    |                         |                                          |                            |                      |                             |              |               | The part of the original difference of the local difference of the local diffe |
|----------------------------------------------------------------------------------------------------|----------------------------------------------------------------------------------------------------|-------------------------|------------------------------------------|----------------------------|----------------------|-----------------------------|--------------|---------------|----------------------------------------------------------------------------------------------------|
| Cottor C                                                                                                    | ostendos svertos > Oloques relacionadas do                                                                                                    | omulario de correcto in | lomadén de sociada                       | Agrupacianes de contenidos | Detorres de cabecere | icceitzeden menti priscipel | Le. La prove | ment cesatato | His -                                                                                                    |
| lombra                                                                                                    |                                                                                                    |                         |                                          |                            |                      |                             |              |               |                                                                                                    |
| r qaana ).                                                                                                    |                                                                                                    |                         |                                          |                            |                      |                             |              |               |                                                                                                    |
|                                                                                                    |                                                                                                    |                         |                                          |                            |                      |                             |              |               |                                                                                                    |
|                                                                                                    |                                                                                                    |                         |                                          |                            |                      |                             |              |               |                                                                                                    |
| lon                                                                                                    |                                                                                                    |                         |                                          |                            |                      |                             |              |               |                                                                                                    |
| escipción                                                                                                    |                                                                                                    | to an information of a  | AND INCOME.                              |                            |                      |                             |              |               |                                                                                                    |
| (Derega                                                                                                    | Zatho - Toronto - Tonde de fuer- Sonafo de                                                                                                    |                         | 28                                       |                            |                      |                             |              |               |                                                                                                    |
|                                                                                                    |                                                                                                    |                         |                                          |                            |                      |                             |              |               |                                                                                                    |
|                                                                                                    |                                                                                                    |                         |                                          |                            |                      |                             |              |               |                                                                                                    |
|                                                                                                    |                                                                                                    |                         |                                          |                            |                      |                             |              |               |                                                                                                    |
|                                                                                                    | Ruis p                                                                                                    |                         |                                          |                            |                      |                             |              |               |                                                                                                    |
| stadus de                                                                                                    | formatien -                                                                                                    |                         |                                          |                            |                      |                             |              |               |                                                                                                    |
| ublicación:                                                                                                    |                                                                                                    |                         |                                          |                            |                      |                             |              |               |                                                                                                    |
| adar)                                                                                                    | to an braining a single archies.                                                                                                    |                         |                                          |                            |                      |                             |              |               |                                                                                                    |
| Adquirit part                                                                                                    | iloce globel ko                                                                                                    |                         |                                          |                            |                      |                             |              |               |                                                                                                    |
| amotas;                                                                                                    | Les séquétas lisbenir ser secondas por cortas                                                                                                    |                         |                                          |                            |                      |                             |              |               |                                                                                                    |
| escipción                                                                                                    |                                                                                                    |                         |                                          |                            |                      |                             |              |               |                                                                                                    |
| seta:                                                                                                    |                                                                                                    |                         |                                          |                            |                      |                             |              |               |                                                                                                    |
|                                                                                                    |                                                                                                    |                         |                                          |                            |                      |                             |              |               |                                                                                                    |
|                                                                                                    |                                                                                                    |                         |                                          |                            |                      |                             |              |               |                                                                                                    |
|                                                                                                    |                                                                                                    |                         |                                          |                            |                      |                             |              |               |                                                                                                    |
| somethermos:                                                                                                    | DE ECTRIDOD *                                                                                                    |                         |                                          |                            |                      |                             |              |               |                                                                                                    |
| amentarios:                                                                                                    | in permitico et consistative                                                                                                    |                         |                                          |                            |                      |                             |              |               |                                                                                                    |
| omentarios:<br>repistorius:                                                                                                    | na permito el constitue                                                                                                    |                         |                                          |                            |                      |                             |              |               |                                                                                                    |
| omenterios:<br>replatorica:                                                                                                    | Ins permanen                                                                                                    |                         |                                          |                            |                      |                             |              |               |                                                                                                    |
| omentarios:<br>registorica:<br>urtiripseriese:                                                                                                    | ing permitto of constitutes                                                                                                    |                         |                                          |                            |                      |                             |              |               |                                                                                                    |
| omestarios:<br>replatorisa:<br>articipantos:<br>ocha de<br>ilcia:                                                                                                    | en yezhano zi<br>generatio zi zonaritike<br>generatie zi zonaritike<br>Rechan Nity (61001000000000000000000000000000000000                                                                                                    |                         |                                          |                            |                      |                             |              |               |                                                                                                    |
| omentarios:<br>replatorias:<br>articipactose:<br>acta de<br>ticle:<br>ectas de<br>polarocidae                                                                                                    | an yomanica a kananakana<br>gununke bere Segisa (SGUSTS378ure.et)<br>Rechai Nay E<br>Harry / Pens ()<br>Fechai Nay Mark                                                                                                    |                         |                                          |                            |                      |                             |              |               |                                                                                                    |
| omentarios:<br>replatorios:<br>articipantos:<br>echa de<br>ricia:<br>echa de<br>inalización:                                                                                                    | e portunito :=<br>guarde lares degras (da constitue<br>guarde lares degras (da constitue)<br>lares lares degras (da constitue)<br>lares lares degras (da constitue)<br>lares lares degras (da constitue)<br>lares lares degras (da constitue)<br>lares lares degras (da constitue)<br>lares lares degras (da constitue)                                                                                                    |                         |                                          |                            |                      |                             |              |               |                                                                                                    |
| omentarios:<br>replatorias:<br>articipaetoset<br>echa de<br>facios:<br>actas de<br>faciosetos<br>atespectos                                                                                                    | er (constitue an constitute<br>eraustic an constitute<br>eraustic area dispose (16) (0753378/ms.ed)<br>Factual<br>Harre dispose 0<br>Foctual<br>Harre dispose 0<br>Foctual<br>Harre dispose 0<br>Harre dispose 0<br>Harre di                                                                                                    | -                       | eingena                                  |                            |                      |                             |              |               |                                                                                                    |
| onnesterios:<br>replatorisa:<br>activityantose:<br>activityantose:<br>activityantose<br>activityantose<br>activity                                                                                                    | ni (Crimito 2:<br>(Crimito 2: Al consulta-<br>e Laude Liver English (66:0373376unik.et)<br>Fectual Hay C<br>Hay C<br>Hay C<br>Software O<br>Software O<br>Software Stepsishing<br>Techon Stepsishing<br>Techon Stepsishing                                                                                                    | a margana               | etrojano -                               |                            |                      |                             |              |               |                                                                                                    |
| onnetterios:<br>registarica:<br>articipantae:<br>acha de<br>acha de<br>cha de<br>cha de<br>acha de<br>acha de<br>acha de<br>acha de                                                                                                    | ne (consulta in consulta-<br>consulta in consulta-<br>griande iner Segno (60.0375378una.et)<br>Rechai iner des Consulta-<br>Itere des Consulta-<br>Itere des Consulta-<br>Tec iner des Consulta-<br>Tec iner des Consulta-<br>Tec ine                                                                                                    |                         | elegiene -                               |                            |                      |                             |              |               |                                                                                                    |
| omentarios:<br>repetitorias:<br>activitos taxes<br>actas da<br>delas<br>ectas de<br>haltos effer<br>ategretis                                                                                                    | All (Cardinaliza di Annovatiliana<br>(Cardinaliza di Annovatiliana<br>gli candide lane Sagoto (161:5375378.ms.ec)<br>Perchani Hayn (161:5375378.ms.ec)<br>Perchani Annovatiliana<br>Hayne (1997)<br>Perchani Operativo di Annovatiliana<br>Tate<br>Santa di Samanda di Annovatiliana<br>Santa di Samanda di Annovatiliana<br>Santa di Samanda di Annovatiliana<br>Santa di Annovatiliana<br>Santa di A                                                                                                    | encenta<br>O            | tingdona.                                |                            |                      |                             |              |               |                                                                                                    |
| comentarios:<br>repetitorias:<br>activitoriastaset<br>actual de<br>deles<br>ectual de<br>hallosetów<br>autografia                                                                                                    | en (Control 2:<br>control 2: Control 2:<br>glunde her Septo (GUDESSED Surs.et)<br>glunde her Septo (GUDESSED Surs.et)<br>Fecha: Huy (<br>Huy (<br>Huy | 90                      | ringtona.                                |                            |                      |                             |              |               |                                                                                                    |
| omenterios:<br>replatarias:<br>utilipariaas;<br>echa de<br>ocha de<br>adagoeta<br>atagoeta                                                                                                    | en (Control 2: A constitue<br>(Control 2: A constitue<br>granutus as constitue<br>granutus as constitue<br>Resear Hay (Control 2: 2: A constitue<br>Hay (Control 2: Constitue<br>Hay (Control 2: Constitue<br>Hay (Control 2: Constitue<br>Hay (Control 2: Constitue<br>Hay (Control 2: Constitue<br>Hay (Control 2: Constitue<br>Hay (Control 2: Constitue<br>Hay (Control 2: Constitue<br>Hay (Control 2: Control 2: Constitue<br>Hay (Control 2: Constitue<br>Hay (Control 2: Control 2: Contr                                                                                                    | 9<br>O                  | tingtona                                 |                            |                      |                             |              |               |                                                                                                    |
| omentarios:<br>registrarios<br>utiliparios<br>echa de<br>echa de<br>atos echa de<br>atos perfo                                                                                                    | en (Charlos ::<br>contraction at incompatible<br>grounded here: Elegistes (Ed. 5015327/Burna.ex)<br>grounded here: Elegistes (Ed. 5015327/Burna.ex)<br>grounded here: Elegistes (Ed. 5015327/Burna.ex)<br>Here:<br>Here:               | 0.0                     | elegation<br>© Elevation                 | ndga                       |                      |                             |              |               |                                                                                                    |
| omentarios:<br>vegetariae:<br>articipariae:<br>articipariae:<br>delas<br>delas<br>considerados<br>articipariae<br>articipariae<br>considerados<br>articipariae                                                                                                    | All (Cardinaliza Consultation<br>(Cardinaliza Extended and Consultation)<br>(Cardinaliza Extended and Consultation)<br>(Cardinaliza Extended and Consultation)<br>(Cardinaliza Extended and Consultation)<br>Fectors: Non (Consultation)<br>(Cardinaliza Estimation)<br>(Cardinaliza Estimation)<br>(C                                                                                                    |                         | etnykow<br>© Elnekae t                   |                            |                      |                             |              |               |                                                                                                    |
| omentarios:<br>veolatoriaa:<br>articipantoact<br>actor de<br>actor de | ni (CTINICUS CALLON LIGHTS)<br>(CTINICUS CALLON LIGHTS)<br>(CTINICUS CALLO                                                                                                    |                         | elestene -<br>de Elestene<br>gola:       |                            |                      |                             |              |               |                                                                                                    |
| omentarios:<br>repetitaria:<br>utiliparios:<br>schade<br>dde:<br>cetade<br>cetade<br>categoria<br>categoria                                                                                                    | All (CENDED C)<br>CONTRACTOR ALL AND ALL AND ALL                                                                                                    |                         | eterstere<br>eterstere<br>general<br>ere | sodor 4                    |                      |                             |              |               |                                                                                                    |
| onnerterros:<br>repetitaria:<br>utiliparioact<br>acha de<br>dels:<br>ceta de<br>alterpreta<br>atterpreta                                                                                                    | All permanana al construintes<br>construinte al construintes<br>grunninke kenn Stagston (161:02752278ums.ed)<br>grunninke kenn Stagston (161:02752278ums.ed)<br>Fechanistike<br>Horne de Construintes<br>Fechanistike<br>Perdagstie Stagston (161:02752278ums.ed)<br>Fechanistike<br>Horne de Construintes<br>Construintes<br>Construintes                                                                                                    |                         | elingente<br>estate                      |                            |                      |                             |              |               |                                                                                                    |
| omentarios:<br>veolutaria:<br>activiparioa:<br>activiparioa:<br>activitaria:<br>activitaria:<br>activ                                                                                                    | All (CONDUCT) (CONDUCTION CONDUCTION CONDUCT                                                                                                    |                         | tingener<br>tingener<br>se en            | today                      |                      |                             |              |               |                                                                                                    |
| annet resc.<br>september of an annet resc.<br>september of an annet resc.<br>september of an annet resc.<br>september of an annet resc.<br>september of an annet resc.                                                                                                    | ni (Critical Critical                                                                                                    |                         | etaglene<br>e Etaglene<br>ereta          |                            |                      |                             |              |               |                                                                                                    |
| annetarise.<br>esplatation<br>esplatation<br>eshpatation<br>eshpat                                                                                                    | All permanana Alexandre Service (46.057537/burns.ed)  grunnetes taxes lagons (46.057537/burns.ed)  Fechani Alexandre Service (46.057537/burns.ed)  Fechani Alexandre Service (                                                                                                    |                         | etradore<br>Etradore<br>ereter           | ndər                       |                      |                             |              |               |                                                                                                    |
| espertantes<br>espertantes<br>estimates<br>estimates<br>es                                                                | All permanana al construintes<br>construinte al construintes<br>grunninke kann fragsion (161:02752278uma.ed)<br>Rechan All Part (161:02752278uma.ed)<br>Rechan All Part (161:0275278uma.ed)<br>Rechan All Part (161:0275278uma.ed)<br>Rechan All Part (161:0275278uma.ed)                                                                                                    |                         | elinginte<br>e Eksteri                   | n.dor                      |                      |                             |              |               |                                                                                                    |

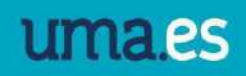

Para crear un nuevo evento debeos hacerlos desde la página principal del micrositio, en el menú *contenidos*, seleccionando *eventos / .Añadir evento*.

Una vez creado el evento, se mostrará automáticamente en el calendario, desde las fechas de inicio y finalización, siempre que nuestro evento se encuentre en estado *publicado*.

| «  |    | Ma | ayo 20 | 24 |    | *     |
|----|----|----|--------|----|----|-------|
| Lu | Ма | Mi | Ju     | Vi | Sá | Do    |
| 29 |    | 1  | 2      | 3  | 4  | 5     |
| 6  | 7  | 8  | 9      | 10 | 11 | 12    |
| 13 | 14 | 15 | 16     | 17 | 18 | 19    |
| 20 | 21 | 22 | 23     | 24 | 25 | 1v cc |
| 27 | 28 | 29 | 30     | 31 | 1  | 2024  |

Calendario de eventos

#### 3.4 Colección

Las colecciones son un tipo de documento donde se muestra una agrupación de contenidos creados desde el micrositio (noticias, eventos, otros documentos...).

Lo más común es crear una colección de noticias. De esta forma, cuando se cree una noticia en el micrositio, aparecerá listada en nuestra colección de forma automática.

Para crear una colección, en primer lugar, debemos dirigirnos **desde el micrositio** a la pestaña *Contenidos* y dentro de esa pestaña a *Colecciones / Añadir colección*.

La primera parte del formulario es como la de los contenidos básicos de documentos:

Hay que completar los campos *Nombre, Slug y Descripción*. La descripción es una breve introducción a los contenidos de la colección. Ejemplo:

| Directorio                                                                                                    |
|----------------------------------------------------------------------------------------------------|
| Investigadorf Peldore Clave:                                                                                                    |
| Filtro                                                                                                    |
| * Se ofrece aquí el listado de investigadores e investigadoras de la UMA con especialización en justicia social y bienestar. El buscador localiza términos de<br>directorio, sean nombres propios, Áreas de Conocimiento o palabras claves. |
| >> Volver al Repositorio Científico de Bienestar y Justicia Social                                                                                                    |
| 1 2 3 sigulente »                                                                                                    |
| Álvarez González, Elsa Marina                                                                                                    |
| Baglietto Vargas, David                                                                                                    |
| Bárcena Martín, Elena                                                                                                    |
| Blanca Arana, María del Carmen                                                                                                    |
| Calderón Almendros, Ignacio                                                                                                    |
| Durán Muñoz, Rafael                                                                                                    |
| Fernández Berrocal, Pablo                                                                                                    |

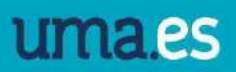

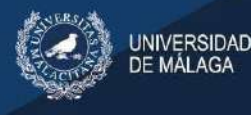

La segunda parte es específica para este tipo de contenidos y cumplimentaremos los siguientes campos:

**Tipos de contenido:** Se elegirá qué tipo de contenido se va a agrupar según se trate de un listado de eventos, de noticias, de enlaces, de noticias y eventos, de documentos... hay que pasar a la parte derecha los tipos que queramos listar, en este ejemplo, noticias.

**Revertir orden:** Esta opción se puede marcar para invertir el orden del listado. Por ejemplo, si ordenamos el listado por la fecha de publicación, al marcar la opción de revertir orden, la última noticia publicada aparezca la primera en el listado.

**Mostrar la imagen principal de los elementos de la colección:** Si se quiere que se muestre la imagen principal de los contenidos, en caso de tener, a la izquierda.

**Filtrado de la selección:** Es importante marcar la opción para que los elementos que se muestren sean los creados en el micrositio.

Damos a "guardar y continuar editando". Ahora Merengue nos permitirá editar los siguientes campos:

Agrupar por nombre del campo: agrupar los elementos por algún campo, por ejemplo, categoría.

**Ordenar por nombre del campo:** cambia la ordenación por defecto del listado. Por ejemplo, por nombre, por fecha de publicación. En este apartado indicamos el orden que queramos que tengan los elementos de la colección. Lo más común es ordenar por la fecha de publicación "publish date".

**Número de elemento:** Se puede indicar el número de elementos que queremos que aparezcan en la colección. Si se deja vacío se muestran todos.

**Filtros de inclusión y exclusión:** Para las colecciones, se pueden utilizar filtros para indicar lo que queremos que se muestre en el apartado de inclusión o en el apartado de exclusión, lo que no queremos enseñar.

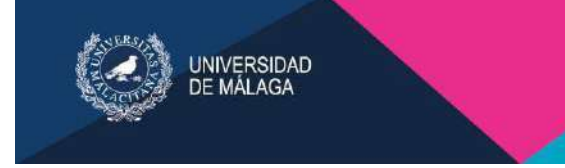

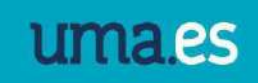

| Exacto (sensible al caso)          | •                                                                                                    | published                                                                                                    |                                                                                                    |
|------------------------------------|----------------------------------------------------------------------------------------------------|----------------------------------------------------------------------------------------------------|----------------------------------------------------------------------------------------------------|
| Exacto (sensible al caso)          | *                                                                                                    | published                                                                                                    | 1.00                                                                                                    |
|                                    |                                                                                                    |                                                                                                    |                                                                                                    |
|                                    |                                                                                                    |                                                                                                    |                                                                                                    |
| Mayor que (para fechas de objetos) | •                                                                                                    | hoy                                                                                                    |                                                                                                    |
|                                    |                                                                                                    |                                                                                                    |                                                                                                    |
| Menor que (para fechas de objetos) | •                                                                                                    | hoy                                                                                                    |                                                                                                    |
|                                    | •                                                                                                    |                                                                                                    |                                                                                                    |
|                                    | •                                                                                                    |                                                                                                    |                                                                                                    |
|                                    |                                                                                                    |                                                                                                    |                                                                                                    |
|                                    |                                                                                                    |                                                                                                    |                                                                                                    |
|                                    |                                                                                                    |                                                                                                    |                                                                                                    |
| Operador por el que se filtra      |                                                                                                    | Valor del filtro                                                                                                    | ¿Borrar                                                                                                    |
|                                    |                                                                                                    |                                                                                                    |                                                                                                    |
|                                    | •                                                                                                    |                                                                                                    |                                                                                                    |
|                                    |                                                                                                    |                                                                                                    |                                                                                                    |
| 1000000000                         | (B) (                                                                                                |                                                                                                    |                                                                                                    |
|                                    | Mayor que (para fechas de objetos) Menor que (para fechas de objetos) Deparador por el que se filtra | Mayor que (para fechas de objetos)   Menor que (para fechas de objetos)  Menor que (para fechas de objetos)  Menor que (para fechas de objetos)  Operador por el que se filtra | Mayor que (para fechas de objetos) <ul> <li>inoy</li> <li>inoy</li> <li< td=""></li<></ul> |

Ejemplos de filtros:

**Utilizar los filtros para mostrar las noticias de una categoría:** Si en un micrositio tenemos noticias con diferentes categorías se puede utilizar los filtros de inclusión.

Agrupar por nombre del campo: basecontent Operador por el que se filtra: customfilter

**Valor del filtro:** Si queremos filtrar las noticias que tengan la categoría investigación, en el valor del filtro hay que indicar "categories\_slug=investigación"

**Mostrar solo las noticias publicadas:** Se pueden crear los filtros para que solo se muestren en la colección las noticias publicadas. Los filtros que hay que crear son:

Agrupar por nombre del campo: status

Operador por el que se filtra:

Exacto (insensible al caso)

Valor del filtro: "published

#### Campos a mostrar en el listado

Al crear la colección, aparecen listados los nombres del contenido que se muestra, pero con la opción "campos a mostrar en el listado" se puede añadir más información a la colección, desde el administrador de la colección.

Los diferentes campos que queremos añadir se crean desde el apartado "Añadir campo de visualización de la colección"

Estos campos no se pueden ordenar una vez creados por lo que es recomendable crearlos en el mismo orden que queremos que aparezcan.

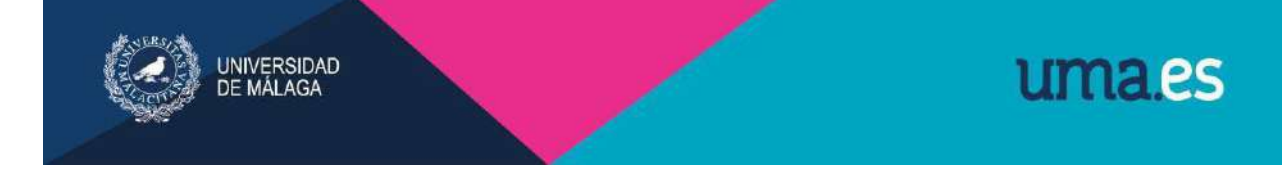

Esta es la pantalla para la creación de un nuevo campo:

Añadir Campo de visualización de la colección

| Editar                                  | Contenidos 🔻                                                          | Bloques relacionados                                            | formulario de contacto | información de contacto | Más: Campos a mos | trar en el listadov |
|-----------------------------------------|-----------------------------------------------------------------------|-----------------------------------------------------------------|------------------------|-------------------------|-------------------|---------------------|
|                                         | -                                                                     |                                                                 |                        |                         |                   |                     |
| ombre de<br>impo:                       | el                                                                    | <b>T</b>                                                        |                        |                         |                   |                     |
| Guardar                                 | contenido html                                                        |                                                                 |                        |                         |                   |                     |
| j Mostrar                               | campo etiqueta                                                        |                                                                 |                        |                         |                   |                     |
|                                         |                                                                       |                                                                 |                        |                         |                   |                     |
| tros sobr                               | e los campos visib                                                    | les de la colección                                             |                        |                         |                   |                     |
| tros sobr<br>idulo del                  | re los campos visib<br>filtro                                         | les de la colección<br>Parámetro                                | os de los filtros      | Orden                   | de los filtros    | ¿Borrar?            |
| tros sobr<br>ódulo del                  | re los campos visib<br>filtro<br>v                                    | les de la colección<br>Parámetro                                | os de los filtros      | Orden<br>0              | de los filtros    | ¿Borrar?            |
| itros sobr<br>ódulo del                 | e los campos visib<br>filtro<br>T                                     | les de la colección<br>Parámetro                                | os de los filtros      | Orden<br>0              | de los filtros    | čBorrar?            |
| itros sobr                              | re los campos visib<br>filtro<br>v<br>v                               | les de la colección<br>Parámetro                                | os de los filtros      | Orden<br>o<br>0         | de los filtros    | čBorrar?            |
| iltros sobr<br>ódulo del<br>Añadir otro | e los campos visib<br>filtro<br>v<br>v<br>v<br>o Filtro Sobre Los Car | les de la colección<br>Parámetro<br>Des visibles De La Colecció | os de los filtros      | Orden<br>0<br>0         | de los filtros    | čBorrar?            |
| ltros sobr<br>ódulo del<br>Añadir otro  | e los campos visib<br>filtro<br>v<br>v<br>o Filtro Sobre Los Car      | npos Visibles De La Colección                                   | n de los filtros       | Orden<br>0<br>0         | de los filtros    | čBorrar?            |

Desde el selector "Nombre del campo", se indica el campo que se quiere mostrar. Los más comunes son:

creation\_date: Este campo indica la fecha de creación del contenido.

**publish\_date:** Con este campo se muestra la fecha de publicación, en el caso de que tengamos una colección de noticias

description: Muestra el campo descripción de una noticia

**body:** Cuerpo de la noticia

**Guardar contenido html:** Es recomendable marcar esta opción en el caso de seleccionar descripción o cuerpo, para que se muestre el texto con el formato correcto.

**Mostrar campo etiqueta:** Si se marca esta opción antes de mostrar el campo, aparecerá el nombre del campo.

**Filtros:** Las opciones de filtrado pueden ser útiles si el campo que se quiere mostrar es muy grande, y no se quiere mostrar completo. Por ejemplo, si queremos que solo aparezcan en la colección las primeras 10 palabras del campo descripción, los filtros que hay que crear son:

Nombre del filtro: Palabras truncadas HTML Parámetro de los filtros: 10

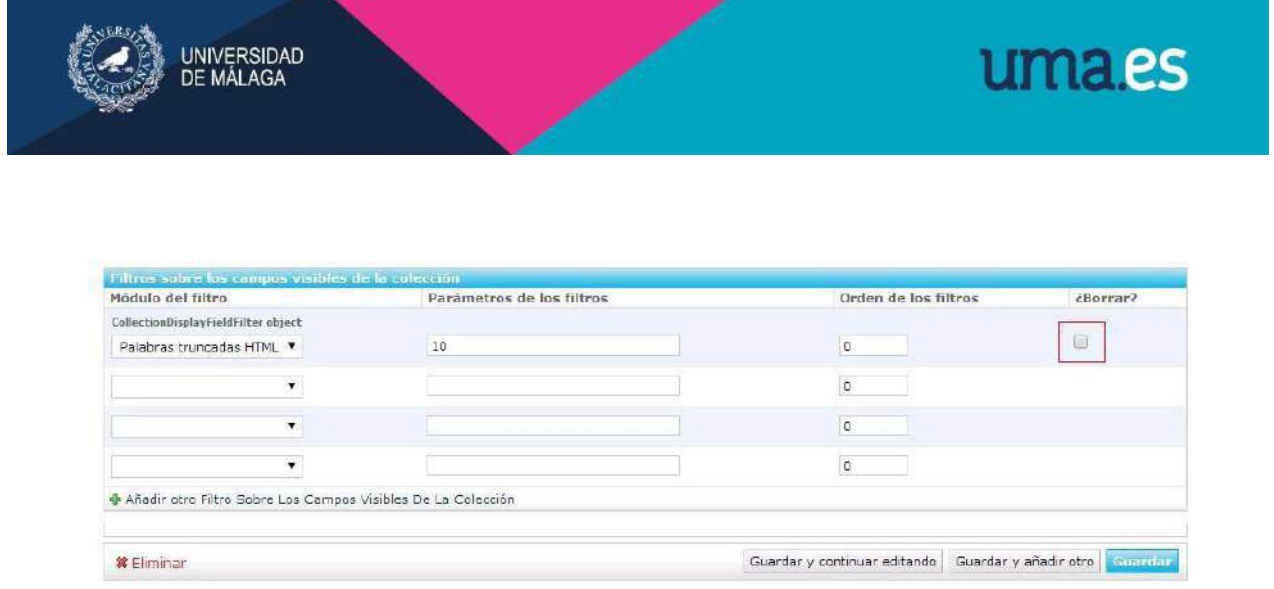

Una vez creado un filtro, se puede borrar marcando la opción "borrar" a la derecha del filtro y guardar los cambios.

Para facilitar la navegación, podemos crear buscadores para la colección creada, para ello tendremos que solicitar al Servicio de Comunicación la creación del bloque de buscador (*ver apartado 10: Buscador relacionado*)

#### 3.5 Banner

Para crear un banner debe ponerse en contacto con el Servicio de Comunicación a través del Gestor de Peticiones.

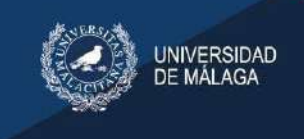

# 4. Contenido asociado al documento

En este apartado veremos todas las opciones disponibles para enriquecer visualmente cada uno de los tipos de contenidos que hemos visto anteriormente: documento, noticia, evento y colección.

| lodifica                  | documen              | to                           |                             |                        |
|---------------------------|----------------------|------------------------------|-----------------------------|------------------------|
| Editar                    | Contenidos 🔻         | Bloques relacionados         | formulario de contacto      | información            |
| Vendocum                  | archivos<br>de audio | Historia 🔉                   |                             |                        |
|                           | archivos             |                              |                             |                        |
| Non bre                   | fotos                | blicidad v Relaciones Publi  |                             |                        |
| (cspinor)                 | vídeos               |                              |                             |                        |
| Nombre<br>(Coreano):      |                      | bligidad u colaciones publi  |                             |                        |
| Slug.                     | grado-en-p           | ublicidad-y-relaciones-publi |                             |                        |
| Descripción<br>(Espanol): | 501                  | a 🚵 🚵   B ≠ <u>U</u>   ≣ ≣   |                             | <b>1 3 6   3</b> 73. 3 |
|                           | Estilos              | ▼ Formato ▼ Familia de f     | fue 🔹 Tamaño de fue 🔹   🛕 🗸 | - 🥪 🖞 HTML 🌛 💆 🤇       |
|                           |                      |                              | 20 C                        |                        |

### 4.1 Archivo de audio

Desde el menú *Contenidos,* dentro de la página de administración de un documento, se puede añadir un archivo de audio.

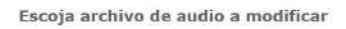

| Editar       | Contenidos: archivos de audio+      | Bloques relacionados | formulario de contacto | información de contacto | localización | permisos | Destacados | votos |
|--------------|-------------------------------------|----------------------|------------------------|-------------------------|--------------|----------|------------|-------|
| Añader arc   | hivo de audio © Informe Rápido ≌ (+ | 6                    |                        |                         |              |          |            |       |
| ۹            |                                     | Buscar               |                        |                         |              |          |            |       |
| 0 archivos c | ie audio                            |                      |                        |                         |              |          |            |       |

### 4.2 Archivo

Desde el menú *Contenidos,* dentro de la página de administración de un documento, se puede añadir un archivo.

En esta opción se añade un archivo a nuestro documento. Lo más común es asociar un archivo pdf, aunque podemos enlazar documentos Word (no se recomienda porque se pueden editar y modificar su contenido).

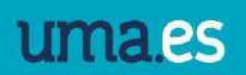

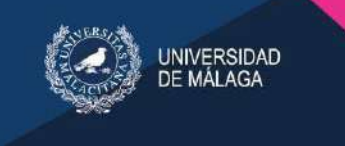

Un documento puede tener asociado varios archivos. Para crear un archivo nuevo hay que seleccionar *añadir archivo adjunto*.

# Añadir archivo adjunto

| Editar                  | Contenidos: archivos 🔻                             | Bloques relacionados      | formulario de o |
|-------------------------|----------------------------------------------------|---------------------------|-----------------|
| Nombre:                 |                                                    |                           |                 |
| Etiquetas:              |                                                    |                           |                 |
| Estado de<br>publicació | la Borrador ▼<br>on:<br>Introduzca el estado actua | ıl                        |                 |
| Autores:                |                                                    |                           |                 |
| Archivo<br>adjunto:     | Seleccionar archivo Nir                            | ngún archivo seleccionado |                 |

Nombre: Completamos con el nombre que queramos dar a nuestro archivo.

**Etiquetas:** Podemos añadir etiquetas separadas por comas. Esto permitirá que el contenido de nuestro documento sea fácilmente localizable por los buscadores de Internet.

**Estado de la publicación:** Si se indica publicado, el enlace del archivo se muestra en la parte baja del documento. Si se indica borrador, el archivo se guarda en el servidor y desde el campo *descripción* del documento se puede crear un enlace a nuestro archivo.

**Autores:** Podemos añadir "Universidad de Málaga" o el Servicio, Centro, Departamento...según corresponda.

Seleccionar archivo: En este apartado es donde se selecciona el archivo para subirlo al servidor.

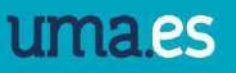

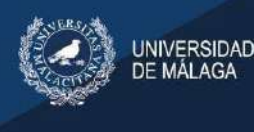

Si lo que queremos es subir el archivo y dejarlo en estado "borrador" para enlazarlo desde el editor de textos, hay que seleccionar "Guardar y continuar editando". De esta forma, el archivo se almacena en el servidor y en el apartado "actualmente" aparece el enlace del archivo, que copiamos con el botón derecho del ratón (copiar enlace) para poder enlazarlo en la parte del documento que deseemos.

| Archivo    | Actualmen  | te: files/D080-1 | 8.ndf                                             |
|------------|------------|------------------|---------------------------------------------------|
| adjunto:   | Modificar: | Examinar No      | Abrir enlace en una pes <u>t</u> aña nueva        |
|            |            |                  | Abrir enlace en una <u>v</u> entana nueva         |
| ¥ Eliminar |            |                  | Abrir enlace en una nueva ventana <u>p</u> rivada |
|            |            |                  | <u>A</u> ñadir enlace a marcadores                |
|            |            |                  | Guardar e <u>n</u> lace como                      |
|            |            |                  | Guardar enlace en P <u>o</u> cket                 |
|            |            |                  | Copiar en <u>l</u> ace                            |
|            |            |                  | Copiar el enlace sin el rastreo del sitio (Y)     |
|            |            |                  | Bu <u>s</u> car "files/D080-18.p" en Google       |
|            |            |                  | Traducir texto del e <u>n</u> lace a español      |
|            |            |                  | Inspeccionar propiedades de accesibilidad         |
|            |            |                  | Inspeccionar                                      |

Si lo que queremos es añadir un archivo adjunto PDF y que se muestre al final del texto, debemos dejarlo en estado "publicado". Para poder ver el archivo adjunto, una vez guardamos, debemos clicar en "ver documento en el sitio"

#### 4.3 Fotos

Si queremos asociar imágenes a nuestro documento debemos dirigirnos desde nuestro documento a la pestaña *Contenidos / foto / añadir foto.* Completamos los apartados:

Nombre: Indicamos el nombre que queramos dar a la foto.

**Etiquetas:** Podemos añadir etiquetas separadas por comas. Esto permitirá que sea fácilmente localizable por los buscadores de Internet.

**Estado de la publicación:** Si se indica *publicado*, la miniatura de la imagen se muestra en la parte superior izquierda del

| Editar                                                                       | Contenidos: fotas 👻                            | Bioques relacionados        | formulario de cont |
|------------------------------------------------------------------------------|------------------------------------------------|-----------------------------|--------------------|
| Nombre:                                                                      |                                                |                             |                    |
| Etiquetas:                                                                   | 1                                              |                             |                    |
| Estado de<br>publicació                                                      | la Borrador •<br>n:<br>Introduces el estado se | tabl                        |                    |
|                                                                              |                                                |                             |                    |
| Autores:                                                                     |                                                |                             |                    |
| Autores:<br>Imågen:                                                          | Seleccionar archivo                            | Ningún archivo seleccionado |                    |
| Autores:<br>Imágen:<br>Pie de foto<br>(Espanol):                             | Seleccionar archivo                            | Ningún archivo seleccionado | 1                  |
| Autores:<br>Imágen:<br>Pie de foto<br>(Espanol):<br>Pie de foto<br>(Inglés): | Seleccionar archivo                            | Ningûn archivo seleccionadi | 1                  |

Añadir foto

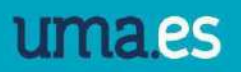

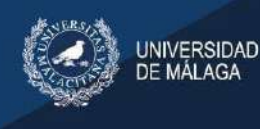

documento. En el caso de tener varias imágenes publicadas en el mismo documento se crea una galería donde se puede pasar entre las diferentes imágenes. Si se indica *borrador*, la imagen se guarda en el servidor permitiendo enlazarla *Ver insertar foto* (página 10)

**Autores:** Podemos añadir "Universidad de Málaga" o el Servicio, Centro, Departamento...según corresponda.

**Imagen / Examinar:** En este apartado es donde se selecciona la imagen para subirla al servidor.

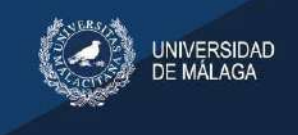

### 4.4 Vídeos

La última opción desde el menú "Contenidos", es vídeo.

En este apartado se puede enlazar un vídeo que tengamos subido a YouTube o subir un vídeo MP4 que tengamos en nuestro equipo.

A continuación, explicamos como llevar a cabo las 3 posibles opciones:

# <u>1ª Opción: Enlazar vídeo publicado previamente en YouTube en un lugar concreto del documento.</u>

Existe una plantilla predefinida en Merengue con esta opción: "Documento de texto con video de YouTube".

Una vez insertemos la plantilla en nuestro documento debemos seguir los siguientes pasos para cambiar el video que aparece en ella por nuestro video de YouTube:

- Entraremos en el editor de código HTML de la plantilla y buscaremos la palabra "embed" tecleando CTRL+F. Una vez localizada la palabra veremos que a continuación aparece un código alfanumérico.

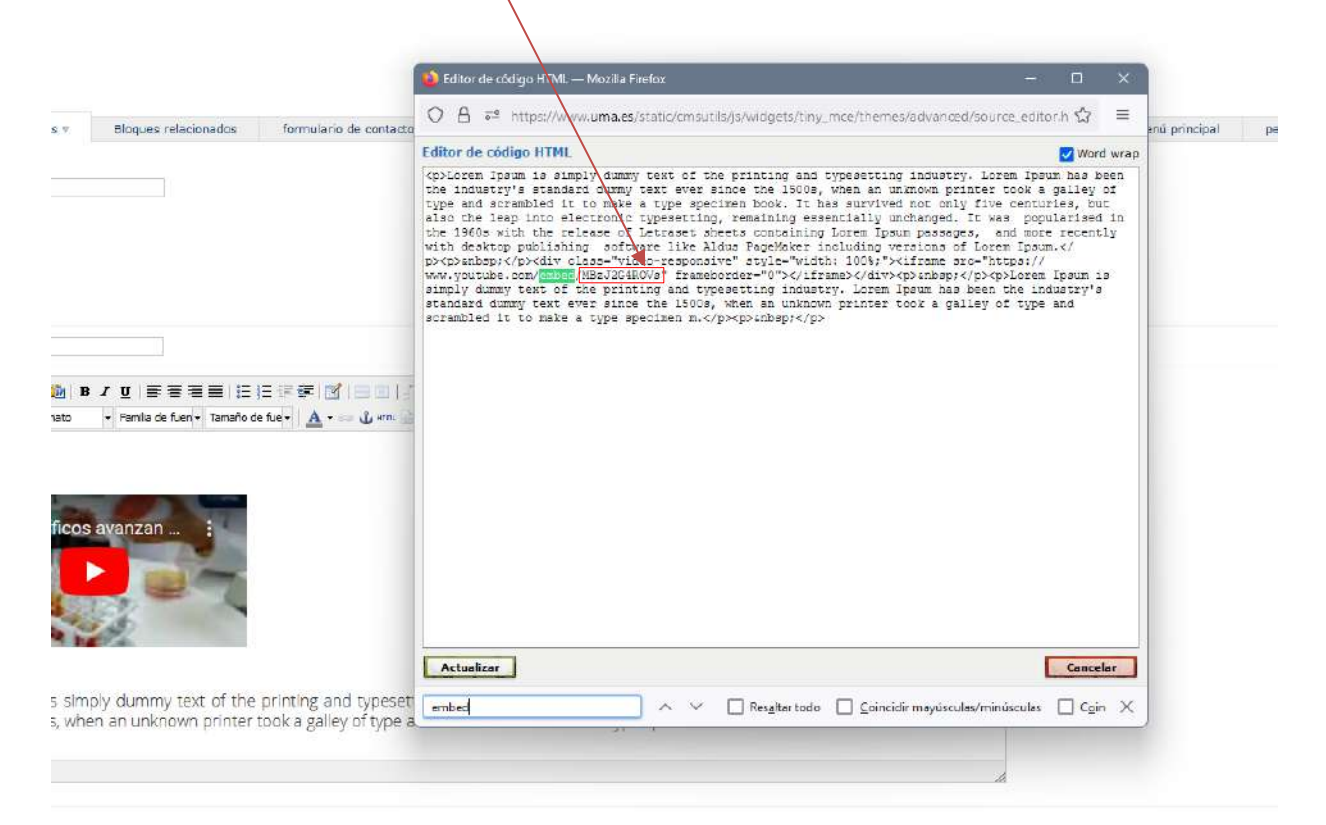

 Debemos sustituir este código por el que aparece en la URL de nuestro vídeo de Youtube:

https://www.youtube.com/watch?v=VukcZw73D30

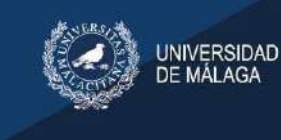

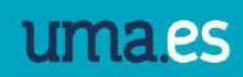

- Hacemos Click en Actualizar
- Guardar y continuar editando

#### 2ª Opción: Enlazar vídeo MP4 que tengo en mi equipo.

Para esta segunda opción también existe en Merengue una plantilla predefinida.

Debemos seguir los siguientes pasos:

- Desde el documento a editar elegimos la plantilla: "documento de texto con vídeo en MP4"
- En "Contenidos: vídeos" añadimos vídeo

### Añadir vídeo

| Editar C                     | Contenidos: vídeos 🔻                           | Bloques relacionados                                                 |
|------------------------------|------------------------------------------------|----------------------------------------------------------------------|
| Nombre:                      |                                                |                                                                      |
| Etiquetas:                   |                                                |                                                                      |
| Estado de la<br>publicación: | Borrador <b>T</b><br>Introduzca el estado acte | ual                                                                  |
| Autores:                     |                                                |                                                                      |
| Archivo de<br>vídeo:         | Seleccionar archivo                            | lingún archivo seleccionado<br>o a formato flv. Podría perder un por |
| Previsualizar la<br>imagen:  | Seleccionar archivo N                          | lingún archivo seleccionado                                          |
| Url externa:                 | La URL de un vídeo de y                        | voutube o google video                                               |

Rellenamos los apartados:

Nombre: Nombre del vídeo.

Estado de la publicación: Lo dejamos en estado "borrador".

Añadir vídeo: subimos el vídeo que tenemos guardado en nuestro equipo

**Previsualizar la imagen:** Se puede subir la imagen que aparecerá como miniatura del vídeo. Para ello, haremos previamente una captura de pantalla del frame del vídeo que queramos

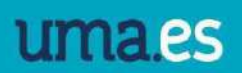

mostrar como imagen de previsualización y guardaremos como jpg o png.

Url externa: en este caso se deja en blanco (el vídeo está en nuestro equipo)

Guardar y continuar editando.

UNIVERSIDAD DE MÁLAGA

Al guardar, en "actualmente" aparecerá el enlace de nuestro video. Si clicamos sobre él veremos la URL donde se aloja el vídeo que acabamos de subir. Copiamos esta URL.

- Volvemos a nuestro documento y en HTML buscamos (con CTRL + F) la palabra "src"

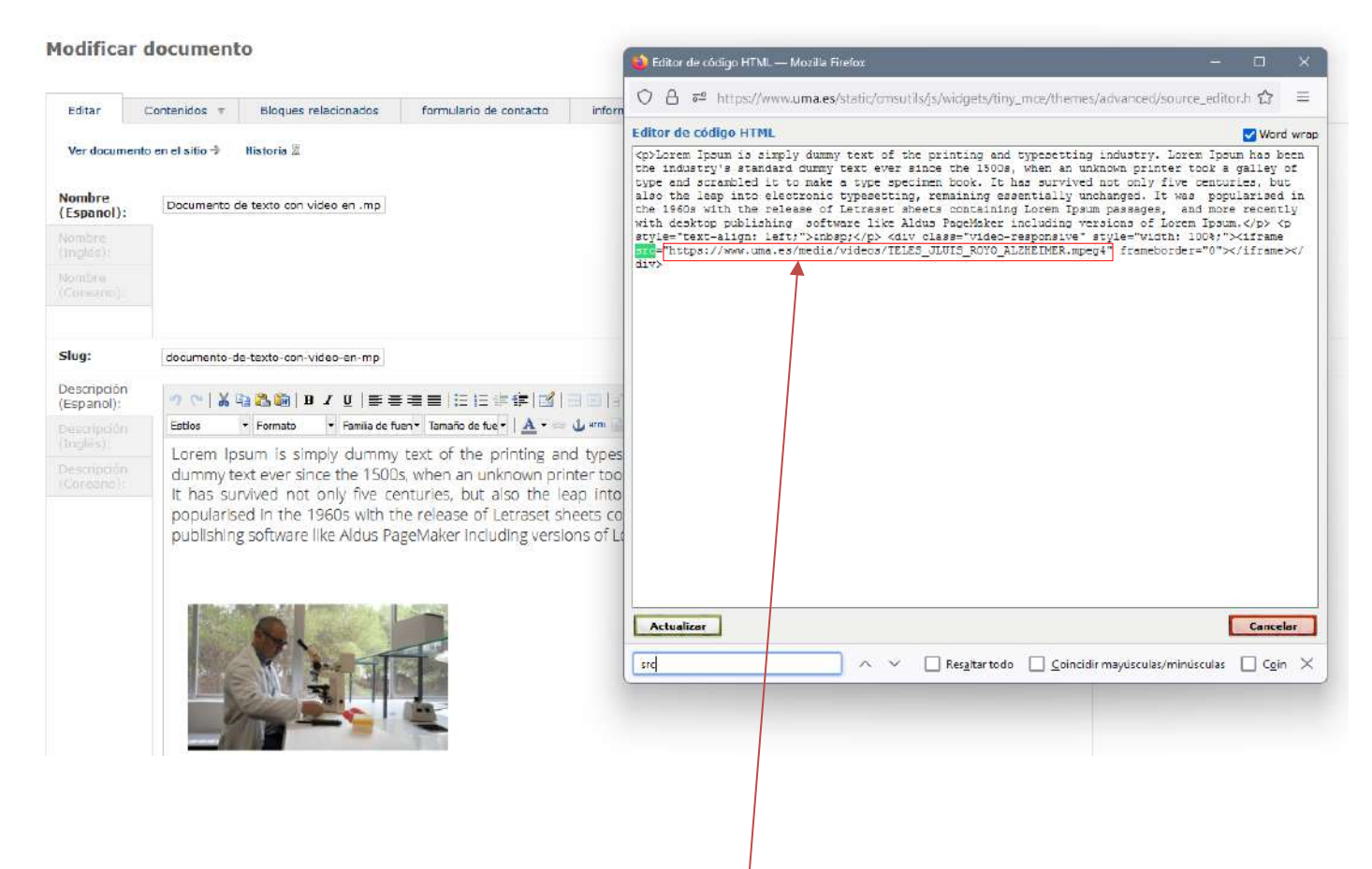

- Vemos que a continuación de "src" aparece la URL del vídeo de la plantilla predefinida. Sólo queda sustituir esta URL por la de nuestro vídeo.

#### <u>3ª Opción: Enlazar un vídeo publicado en Youtube.</u>

Esta opción se diferencia de la primera en que el vídeo aparecerá en miniatura al comienzo del documento y no en un lugar concreto.

Debemos seguir los siguientes pasos:

- Dentro del documento, en contenidos, añadir vídeo.
- En este caso debemos dejar el vídeo en estado "publicado" para que se muestre.
- **Archivo de vídeo:** lo dejamos en blanco, ya que el vídeo en este caso no está guardado en nuestro equipo.

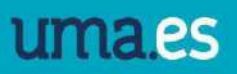

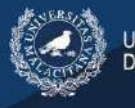

NIVERSIDAD

- Previsualizar la imagen: Se puede subir la imagen que aparecerá como miniatura del vídeo. Para ello, haremos previamente una captura de pantalla del frame del vídeo que queramos utilizar como imagen de previsualización y guardaremos como jpg o png.
- **Url externa:** copiaremos la Url del video publicado en YouTube que queremos enlazar.
- Guardar y continuar editando

### 4.5 Formulario de contacto

Consiste en un formulario, con el que el usuario se podrá poner en contacto con nosotros de una manera sencilla, podrá responder encuestas, enviarnos el CV etc. Se sitúa al final del contenido, y su función es enviar correos electrónicos (y guardar en BD) con la información proporcionada por el usuario.

- 1- El primer paso es crear un documento con el nombre que va a tener el formulario, por ejemplo "Contacta con nosotros" / Guardar y continuar editando.
- 2- Dentro de ese documento, en la pestaña superior "bloques relacionados" clicamos en "añadir bloque registrado" y seleccionamos "ContactFormBlock"

| Escoja b   | ioque regis      | trado a modifica     | r (                        |                         |                            |               |                   |                  |                   |                |       | Mir married |
|------------|------------------|----------------------|----------------------------|-------------------------|----------------------------|---------------|-------------------|------------------|-------------------|----------------|-------|-------------|
| Editar     | Contanidos +     | Bloques relacionades | formulario de contacto     | información de contacto | Agrupaciones de contenidos | Botones de ca | becera localizado | n menú principal | permisos          | menä destanado | votae | Måg +       |
| Añadir blo | que registrado O | Informe Bápido 2 (+) |                            |                         |                            |               |                   |                  |                   |                |       |             |
| al         |                  | Buscar               | c)                         |                         |                            |               |                   |                  |                   |                |       |             |
| Acodh)     |                  | ~ [r                 | nelaccionados 5 da 3       |                         |                            |               |                   |                  |                   |                |       |             |
| Nombre     | de la clase      |                      | Médula                     |                         | Categoría                  | Activo        | Nombre            | Situado e        | 91. (             |                |       |             |
| Portiets   | lannerBlock      |                      | pluging bannechlocks       |                         | block.                     | 0             | portlat_banner    | Barra later      | ral derecha       |                |       |             |
| Banner     | Block            |                      | plugina banner, blocke     |                         | block                      |               | bannar            | Sarra latu       | al derecha        |                |       |             |
| Contact    | FormBlock        |                      | plugins.contactform.blocks |                         | block                      | 0             | contectform       | Después d        | el cuerpo del con | tenido         |       |             |

3- Una vez creados el documento y el bloque relacionado, desde el documento, creamos el formulario con la pestaña "formulario de contacto". Seleccionamos "añadir formulario de contacto".

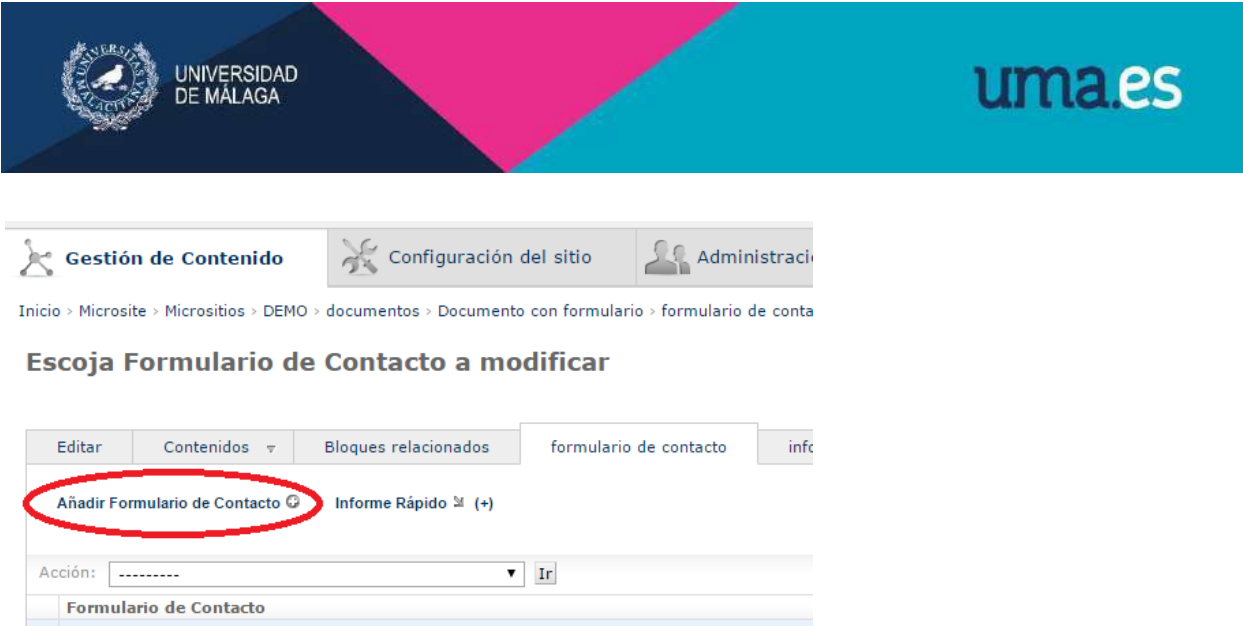

| Editar   | Contenidos 🔻             | Bloques relacionados   | formulario de contacto | info |
|----------|--------------------------|------------------------|------------------------|------|
| Añadir   | Formulario de Contacto ( | ) Informe Rápido ≌ (+) |                        |      |
|          |                          |                        |                        |      |
| Acción:  |                          | •                      | Ir                     |      |
| Form     | ulario de Contacto       |                        |                        |      |
| Forn     | nulario prueba           |                        |                        |      |
| cont     | acto                     |                        |                        |      |
| 2 Formul | arios de Contacto        |                        |                        |      |

Los campos que hay que crear son:

Nombre(español): Rellenaremos el nombre del formulario.

Descripción: Si se quiere introducir algún tipo de información que explique el uso del formulario.

Enviar mensaje: Mensaje que aparecerá cuando el formulario se haya mandado satisfactoriamente.

Emails: En este apartado se indicarán separadas por comas, las direcciones de correo a las que llegarán los datos del formulario.

Emails copia oculta bcc: direcciones de las personas a las que deben llegar los correos con copia oculta.

Redirigir a: si se quiere que tras enviar el formulario se redirija a alguna url.

Redirigir con parámetros: opción si se ha rellenado el anterior punto.

Asunto: Este será el asunto con el que recibiremos el correo. Es útil marcar la opción "fijar asunto", para que el asunto no se pueda modificar desde el formulario y de esta manera, todos los correos que nos lleguen desde un formulario tengan el mismo asunto.

Enviar: Texto del botón de enviar. En caso de una encuesta, por ejemplo, podría sustituirse por "votar".

Restablecer: Texto del botón de restablecer (reset).

Restablecer botón: Marcar si se desea que aparezca el botón de restablecer.

Captcha: Es recomendable desmarcar la opción del Captcha, porque puede haber problemas con algunos navegadores.

Email de contacto: Email de contacto del usuario

Fijar email de contacto: Si se permite que el usuario pueda cambiar su email de contacto o debe usar el de la UMA.

Una vez que se ha pulsado en Guardar y continuar editando, tendremos un formulario de contacto demasiado básico, pero se podrán añadir nuevos campos específicos. Esto se hace desde "opción del formulario de contacto"

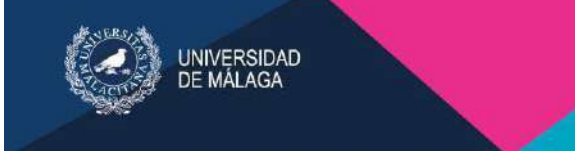

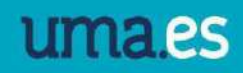

### Escoja Campo configurable a modificar

|    | Editar    | contenido asociado relacionado      | opción de formulario de contacto | contenido desaso |
|----|-----------|-------------------------------------|----------------------------------|------------------|
|    | Añadir Ca | mpo configurable 🛛 Informe Rápido S | ゴ (+)                            |                  |
| Ac | ción:     | 12 cr2cr                            | ▼ Ir                             |                  |
|    | Campo     | configurable                        |                                  |                  |
|    | Texto     |                                     |                                  |                  |
|    | Área de   | e texto                             |                                  |                  |
|    | Fecha     |                                     |                                  |                  |
|    | Casilla   | de verificación                     |                                  |                  |
|    | Fecha     | y hora                              |                                  |                  |
|    | Selecto   | or único                            |                                  |                  |
|    | Selecto   | r                                   |                                  |                  |
|    | Archive   | 0                                   |                                  |                  |
| 8  | Campos c  | onfligurable                        |                                  |                  |

#### En "añadir campo configurable" es donde crearemos los diferentes campos.

| Añadir Campo configurable | ble |
|---------------------------|-----|
|---------------------------|-----|

|                                            |                                       |                                                                                                    |                          |                    |       | - Hitsenson                                                  |
|--------------------------------------------|---------------------------------------|----------------------------------------------------------------------------------------------------|--------------------------|--------------------|-------|--------------------------------------------------------------|
| Editar                                     | contenido asociado relacionado        | opción de formulario de contacto                                                                                | Hás 7                    |                    |       |                                                              |
| Etiqueta<br>(Espanol):                     |                                       |                                                                                                    |                          |                    |       |                                                              |
|                                            |                                       |                                                                                                    |                          |                    |       |                                                              |
|                                            |                                       |                                                                                                    |                          |                    |       |                                                              |
| Nombre                                     |                                       |                                                                                                    |                          |                    |       |                                                              |
| l'ipo:                                     | Energy .                              | *                                                                                                    |                          |                    |       |                                                              |
| Campo de<br>ayuda<br>(Escaral)             | ····································· | u   = = = =   := := := := :≤                                                                                    | 1331753-17791 <b>8</b> 0 |                    |       |                                                              |
| Calendon des T<br>estassis<br>diregilescal | Estilos • Formatio  •                 | Famila de fuen+ Tamaño de fue+   <u>A</u> + =                                                                   | - Ψ m ⊇ 2 2 E            |                    |       |                                                              |
|                                            |                                       |                                                                                                    |                          |                    |       |                                                              |
|                                            | Ruta: p                               |                                                                                                    |                          | A                  |       |                                                              |
| Orden:                                     | 01                                    |                                                                                                    |                          |                    |       |                                                              |
| 🗆 Obligatori                               | 0                                     |                                                                                                    |                          |                    |       |                                                              |
|                                            |                                       | and a local second second second second second second second second second second second second second second s |                          |                    |       |                                                              |
| tiqueta (Espa                              | mol)                                  | Eliqueta (In                                                                                                    | gićs)                    | Etiqueta (Coreano) | Valor | éBorrar?                                                     |
|                                            |                                       |                                                                                                    |                          |                    |       |                                                              |
|                                            |                                       |                                                                                                    |                          |                    |       |                                                              |
|                                            |                                       |                                                                                                    |                          |                    |       |                                                              |
| Añadir otre Oj                             | poión Seleccionable Del Formulario    | De Contacto                                                                                                    |                          |                    |       |                                                              |
|                                            |                                       |                                                                                                    |                          |                    |       |                                                              |
|                                            |                                       |                                                                                                    |                          |                    | G     | uarder v continuer editendo   Guerder v eñedir otro   Thronk |

Nombre(español): Nombre del campo.

**Slug:** Se autocompleta al escribir el nombre del campo:

**Tipo:** Vamos a detallar las diferentes opciones, que se corresponden con los diferentes campos que se pueden crear en el formulario.

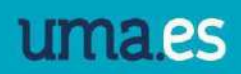

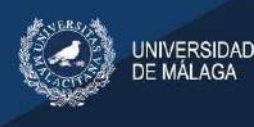

Texto: Campo de texto limitado.

Área de texto: Este tipo permite un campo de texto más amplio.

**Fecha:** Campo para seleccionar la fecha, aparece un enlace para autocompletar la fecha actual y un calendario para indicar el día.

Fecha y hora: Aparecen dos cuadros de texto para completar la fecha y la hora.

Casilla de verificación: Aparece un cuadro para marcar.

Selector único: Aparecen visibles varias opciones para seleccionar una de las

disponibles.

Selector: Aparece un menú desplegable para seleccionar una de las opciones

posibles.

Archivo: Con este campo se da la opción de adjuntar un archivo al formulario.

**Descripción:** El campo descripción se puede utilizar para añadir un breve texto a cada campo del formulario.

**Orden:** Al crear los diferentes campos se puede indicar el orden numérico en el que queremos que aparezcan. Es recomendable iniciar el orden con un número par y continuar numerando de 2 en 2. De esta forma, podremos intercalar números impares entre ellos a posteriori, puesto que no se reordenan una vez creados.

**Obligatorio:** Se puede marcar la opción obligatoria si queremos que algún campo lo sea. Los campos obligatorios aparecen indicados en el formulario con un punto rojo.

**Opciones seleccionables:** Solo son necesarias para los tipos "selector único" y "selector". Para crear una opción hay que completar los campos "Etiqueta" con el nombre de la opción y "valor" con el valor que le queramos dar a cada opción. Por lo general nombre y valor serán iguales.

Ejemplo de formulario con todos los tipos disponibles:

| Asunto:               | Asunto                                          |
|-----------------------|-------------------------------------------------|
| Texto:                |                                                 |
| Área de texto:        |                                                 |
| Fecha:                | Hoy   🗇                                         |
| Fecha y hora:         | Focha                                           |
| Casilla de verificaci | ión:                                            |
| Selector único:       | • 💿 no<br>• 🔍 si                                |
| Selector:             | no.•                                            |
| Archivo:              | Seleccionar archivo Ningún archivo seleccionado |
| Emilian               |                                                 |

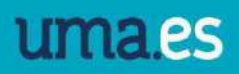

# 5. Bloques relacionados

INIVERSIDAD

MÁI AGA

Los bloques relacionados son nuevos bloques con información adicional que se pueden crear dentro de un contenido (documento, noticia, evento o colección) o desde la página principal del administrador para todo el micrositio.

Existe una gran variedad de ellos, pero es el Servicio de Comunicación el encargado de habilitarlo y ubicarlos según necesidades y jerarquía de información dentro del micrositio.

Los bloques que se pueden solicitar al Servicio de Comunicación son los siguientes:

| UNIVERSIOND<br>DE MALAGA            |                              | Administración del                                                                                                    | F  | ortal      |
|-------------------------------------|------------------------------|----------------------------------------------------------------------------------------------------|----|------------|
|                                     |                              |                                                                                                    |    | Bien       |
| 🔀 Gestió                            | n de C                       | Blogue de Buscador                                                                                                    | ió | n del siti |
|                                     |                              | Bloque de Búsqueda de Google<br>Últimas noticias<br>Bloque de destacados                                                                                                    | -  | ón de pl   |
| Inicio → Microsi<br><b>Añadir l</b> | te > Mic<br><b>&gt;loq</b> 1 | Bloque escaparate<br>Bloque Menú Principal<br>Bloque de Navegación<br>Bloque Menú del Portal<br>Bloque de Información de Contacto<br>Bloque de anuncios<br>Bloque de Enlaces del Portal<br>Bloque del servicio AddThis |    | Añadir     |
| Editar                              | Cor                          | Bloque antiguo navegador<br>Bloque de Formulario de Contacto<br>Bloque de trozos html editables<br>Bloque de Destacados                                                                                                |    | relaciona  |
| Agrupacio                           | nes de                       | Feedback block<br>Bloque de últimos ficheros<br>Votación en bloque<br>Menú destacado                                                                                                    | +  |            |
|                                     |                              |                                                                                                    | -  |            |

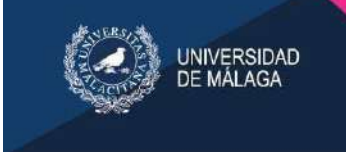

# 6. Repositorios

Un repositorio consiste en un conjunto de carpetas y ficheros que se pueden ir creando desde la propia parte pública de la web, previa creación del mismo en la parte privada.

| positorio    |                      |                                                  |                                                                       |                                                                                              |                     |                                                                                                    |                                                                                                    |           |                                                                                                    |                                                                                                    | Ver microalitio en el altio                                                                                                    | → Hatada                                                                                                    |
|--------------|----------------------|--------------------------------------------------|-----------------------------------------------------------------------|----------------------------------------------------------------------------------------------|---------------------|----------------------------------------------------------------------------------------------------|----------------------------------------------------------------------------------------------------|-----------|----------------------------------------------------------------------------------------------------|----------------------------------------------------------------------------------------------------|----------------------------------------------------------------------------------------------------|----------------------------------------------------------------------------------------------------|
| Contenidos * | Bloques relationades | formularie de contacto                           | información de contacto                                               | Agrupaciones de contenidos                                                                   | Botones de cabecera | iocalización.                                                                                                    | menú principal                                                                                                    | pennisos  | menú destacado                                                                                                    | votos                                                                                                    | Nási repositorios 🔻                                                                                                    |                                                                                                    |
|              |                      |                                                  |                                                                       |                                                                                              |                     |                                                                                                    |                                                                                                    |           |                                                                                                    |                                                                                                    |                                                                                                    |                                                                                                    |
|              |                      |                                                  |                                                                       |                                                                                              |                     |                                                                                                    |                                                                                                    |           |                                                                                                    |                                                                                                    |                                                                                                    |                                                                                                    |
|              | Contenidos *         | positorio<br>Contenidos : + Bioques relationados | positorio<br>Conteridos + Bicques relacionades formularie de contacto | positorio<br>Contenidos * Bioques relacerades formulario de contacto información de contacto | positorio           | positorio Contenidos * Bioques reletionrades formularie de contacto información de contacto Agrupationes de contanidos Botones de rebecers | positorio<br>Contenidos * Bioques relacerades formularie de contacto información de contacto Agrupacianes de contanidos Botones de sebecero lecolización | positorio | positorio Conteridos * Bioques relationades formularie de contacto información de contacto Agrupaciones de contantos Biotones de sobecens lecolización menù principal permisos | positorio Conteridos * Bloques relacionades formulario de contacto Información de contacto: Agrupacienes de contanidos Botones de tabacera lecalización menú principal permisos menú destacada | positorio Contenidos * Bloques relationades formulane de contacto Información de contacto: Agrupacienes de contanidos Botones de tabacero lecalización menú principal permisos menú destacada votas: | positorio Conteridos * Bioques relacionades formulario de contacto información de contacto. Aprupaciones de contantidos Biotenes de cableceria lacatización menú principal permises menú destacada votas Hési repositorios * |

- Carpetas, en las que se podrán crear a su vez, Carpetas y Subir Ficheros.
- Subir ficheros al sistema desde el propio local.

### Repositorio de documento

🔚 Crear carpeta 🕂 Subir archivo 📑 Crear documento

|   | Nombre     | <ul> <li>Tamaño</li> </ul> | <ul> <li>Focha de modificación</li> </ul> | ٠ |
|---|------------|----------------------------|-------------------------------------------|---|
|   | 2021       | 12 Elementos               | 01/12/2021                                |   |
|   | 2022       | 13 Elementos               | 01/12/2022                                |   |
|   | 2019       | 12 Elementos               | 02/12/2019                                |   |
|   | 2018       | 12 Elementos               | 03/12/2018                                |   |
|   | 2020       | 13 Elementos               | 18/12/2020                                |   |
| ٥ | 2023       | 12 Elementos               | 01/12/2023                                |   |
|   | Documentos | 74 Elementos               | 14/06/2023                                |   |
|   | 2024       | 7 Elementos                | 01/07/2024                                |   |
|   | 2015       | 13 Elementos               | 01/12/2015                                |   |
|   | 2016       | 11 Elementos               | 02/12/2016                                |   |
|   | 2017       | 12 Elementos               | 01/12/2017                                |   |

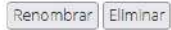

Seleccionar uno o más archivos o carpeta y haz click en el botón deseado

En el caso de las carpetas se completará un campo de texto con el nombre y se pulsará en el botón Crear. En caso de querer cancelar la edición se pulsará en el botón Cancelar que aparece en el formulario.

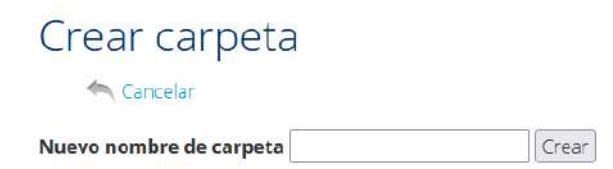

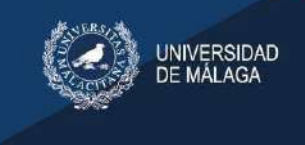

Para los archivos se pulsará en el botón Seleccionar Archivo y aparecerá una ventana que nos permitirá elegir el fichero que se quiere subir desde el propio ordenador.

# Subir ficheros

✓ Volver al contenido

Título

Descripción

Archivo para subir

Examinar... No se ha seleccionado ningún archivo.

Añadir otro fichero

Subir

Para cancelar la subida se pulsará en Volver a contenido.

Todos estos elementos que se crean pueden ser renombrados o eliminados.

Para eliminar el elemento o varios elementos a la vez, se seleccionará el checkbox de la izquierda

### Repositorio de documento

|   | Nombre  |              | Fecha de modificación | 3 |
|---|---------|--------------|-----------------------|---|
| ) | ABRIL   | 22 Elementos | 03/07/2024            |   |
| ] | ENERO   | 16 Elementos | 03/07/2024            |   |
| 1 | JUNIO   | 20 Elementos | 28/06/2024            |   |
| ] | MARZO   | 16 Elementos | 22/03/2024            |   |
| ] | FEBRERO | 20 Elementos | 29/02/2024            |   |
| ] | JULIO   | 14 Elementos | 18/07/2024            |   |
| 1 | Mayo    | 23 Elementos | 03/07/2024            |   |

Renombrar Eliminar

Seleccionar uno o más archivos o carpeta y haz click en el botón deseado

Se pulsará en el botón *eliminar* ello nos llevará a una pantalla de confirmación de eliminación.

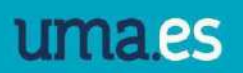

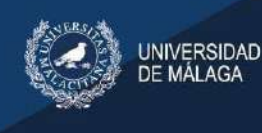

En caso de estar seguros de querer eliminar ese objeto se pulsará en *eliminar*, si se desea cancelar la acción se hará *clic* en *Volver al contenido*.

Si lo que se quiere es renombrar un objeto o varios se seguirá el mismo proceso, se pulsarán el chekbox que aparece al lado del objeto que interese renombrar y aparecerá una pantalla con los campos del nombre de dichos objetos.

# Renombrar

🔦 Volver al contenido

Renombrar estos elementos

carpeta: ENERO

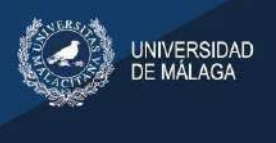

# 7. Destacados

Se administra desde la página de carga del micrositio en el enlace "destacados" (documento de carga).

Para añadir un nuevo destacado hay que seleccionar "Añadir destacado"

Título: Se completa el nombre del destacado.

**Descripción:** Se puede completar con texto descriptivo de no más de 2 líneas y que funcione a modo de subtítulo.

**Url:** Enlace del destacado. Puede ser una url externa, un archivo pdf desde el repositorio o un contenido creado previamente en el micrositio (documento, noticia o colección)

**Imagen:** Seleccionar archivo para la imagen del destacado. Debe tener un tamaño de 700x500px [Ver manual de estilo web] el formato de la imagen debe ser jpg. o png.

Dependiendo del tipo de micrositio, este puede tener destacados propios, en la parte derecha del micrositio o bloque de destacados, en la parte superior de la página de inicio.

Si un documento tiene creado el bloque "News and Standingouts Slideshow" aparecen en el bloque de destacados. En cualquiera de los casos, estos bloques deben ser creados por el Servicio de Comunicación previa solicitud por el Gestor de Peticiones.

## 8. Enlaces sociales

El bloque de enlaces sociales es configurable desde cada micrositio y aparece en la parte derecha. En el caso de que el micrositio no tenga redes sociales propias, los iconos de redes sociales de este bloque enlazan con los perfiles institucionales de la UMA.

Por el contrario, si el micrositio tiene redes sociales propias, el administrador del mismo puede configurar estos iconos de manera que enlacen a sus redes sociales.

Desde la página principal del micrositio, tenemos el apartado "enlaces sociales", donde se completará la url en cada apartado.

Las redes sociales disponibles para los micrositios son: Facebook, Twitter, Youtube, Instagram, Linkedin y Periscope.

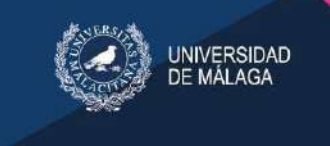

# 9. Menús

Hay tres tipos diferentes de menús que se pueden crear dependiendo del tipo de micrositio:

### 9.1 Botones de cabecera (Menú superior)

| Comunicación Externa - | Comunicación Digital - | Imagen Corporativa- | Redes Sociales + |
|------------------------|------------------------|---------------------|------------------|
|                        |                        |                     |                  |
| 0.0                    | MUNICACIÓN             |                     |                  |

Este menú es un conjunto de un máximo de 5 pestañas que se ubican en la parte superior del micrositio, antes del banner de cabecera. Está recomendado para micrositios concretos con mucha cantidad de información (centros, departamentos, institutos de investigación, etc...)

El menú superior de los micrositios se crea desde la página principal del administrador, en el apartado, "botones de cabecera".

|                   |                         |               |                      |                        |              | Ver micrositio en el sit | tio → H |
|-------------------|-------------------------|---------------|----------------------|------------------------|--------------|--------------------------|---------|
| Edita             | ar Contenidos +         | Agenda        | Bloques relacionados | formulario de contacto | localización | Más: Botones de cabe     | cera =  |
| Añad              | fir Botón de cabecera G | Informe Rápid | o≌ (+)               |                        |              |                          |         |
| Ro                | tón do cabocora         |               | ▼ <u>Ir</u>          | Tine                   |              |                          | ttel    |
| 4                 | Actividades             |               |                      | Desplegab              | le           |                          | on      |
|                   | Competiciones           |               |                      | Desplegab              | le           |                          |         |
| ++                | Instalaciones           |               |                      | Desplegab              | Desplegable  |                          |         |
| + Eventos y otros |                         |               |                      | Desplanah              | Desplegable  |                          |         |

- En primer lugar, se debe solicitar al **Servicio de Comunicación** la creación de estos botones. Una vez creados, el administrador completará su contenido.
- Una vez creado el botón de cabecera por el Servicio de Comunicación, en el apartado "contenido del botón", tenemos la opción de crear el contenido del menú, en el caso

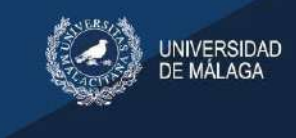

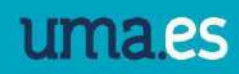

de haber elegido el tipo "desplegable", desde el enlace "Añadir contenido del botón"

#### Los tipos disponibles son:

Enlace: Para añadir un enlace en el menú. Subtítulo: Título para agrupar enlaces Subtítulo 2: Para crear subapartados Salto de columna Para crear las columnas. El número de columnas en que

se dividen los submenús es el número de apartados que tenga el menú

| UNIVERSIDAD I                                      | uma.es                                                                                                    |                                                                                                    | SEDE ELECTRÓNICA WELCOMETOU                                                                                                    | MA Contacta+ 💄 Iniciar sesión 📼+                                                                                                    |
|----------------------------------------------------|----------------------------------------------------------------------------------------------------|----------------------------------------------------------------------------------------------------|----------------------------------------------------------------------------------------------------|----------------------------------------------------------------------------------------------------|
| Conoce la UMA+                                     | Estudiar-                                                                                                    | Admisión -                                                                                                    | Investigación -                                                                                                    | Servicios -                                                                                                    |
| Estudios oficiales<br>Grado<br>Máster<br>Doctorado | Otros estudios<br>Enseñanzas Propias<br>Aula de Mayores<br>Cursos online<br>Cursos de Primavera<br>Cursos de Verano<br>Cursos de Verano<br>Cursos de Otoño<br>Cursos de Idiomas<br>Centro Internacional de Español<br>Preparación acceso UMA +25 y +45 años<br>Espacio para el conocimiento abierto | Becay y ayudas<br>• Grado<br>Becas MECD<br>Beca Junta de Andalucía<br>Becas UMA<br>Becas movilidad<br>• Másteres Oficiales<br>Ayuda exención de matrícula<br>Ayudas prácticas en el extranjero<br>• Doctorado<br>Becas y ayudas de la UMA<br>Becas y ayudas de la UMA | Futuros alumnos<br>Destino UMA<br>Estudiantes de S. educativos<br>extranjeros<br>Antiguos alumnos<br>Alumni UMA (Asociación de Antiguos<br>Alumnos)<br>Movilidad<br>Nacional (SICUE)<br>internacional | Empleabilidad<br>Prácticas, empleo, orientación y<br>emprendimiento<br>Impulso TFG<br>Otros<br>Plan Propio Integral de Docencia<br>Oficina de Atención al Estudiante<br>Seguro escolar<br>Quejas y sugerencias |
|                                                    |                                                                                                    | Másteres Propios                                                                                                    |                                                                                                    |                                                                                                    |

Título: Nombre del menú

Visible: Marcar la opción para que el enlace sea visible

**Url:** En el caso de que el tipo sea enlace, en este apartado se copiará la url, en el caso de ser un enlace externo o se escribirá el nombre del contenido, en el caso de ser un enlace interno.

Abrir en una nueva ventana: Esta opción es recomendable si el enlace es externo.

### 9.2 Menú principal

El menú principal permite tener una visión organizada de todos los elementos que se van a ir creando en el micrositio. Éste se sitúa en la parte derecha del contenido y se administra desde la página de inicio del micrositio en la pestaña "Menú Principal".

Inicio + Microsite + Micrositios - GRADO EN PERIODISMO

Modificar micrositio

| Editar               | Contenidos 🔹 | Bloques relacionados | formulario de contacto | información de contacto | Agrupaciones de contenidos | Botones de cabecera | localización | menú principal |
|----------------------|--------------|----------------------|------------------------|-------------------------|----------------------------|---------------------|--------------|----------------|
| Nombre<br>(Espanol): | GRADO EN P   | ERIODISMO            |                        |                         |                            |                     |              |                |

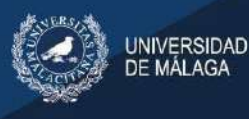

Los menús se pueden organizar por niveles jerárquicos, es decir, podrán crearse elementos principales y elementos que pendan del principal. Por ejemplo, de INFORMACIÓN DE GRADO (primer nivel) dependen acceso al centro, competencias, inserción laboral...

| Conoce la UMA+                                                                                                    | Estudiar -                                                                                       | Admisión -                                                                           | Investigación-                                          | Servicios -                                                                                                    |
|----------------------------------------------------------------------------------------------------|--------------------------------------------------------------------------------------------------|--------------------------------------------------------------------------------------|---------------------------------------------------------|----------------------------------------------------------------------------------------------------|
| V GRADO EN PERIODISMO / GRADO                                                                                                   | EN PERIODISMO                                                                                    |                                                                                      |                                                         |                                                                                                    |
|                                                                                                    | ISMO                                                                                             |                                                                                      | 08                                                      | PTIMIZADO POR Google                                                                                                    |
| RADO LIN PERIOD                                                                                                    |                                                                                                  |                                                                                      |                                                         | ) 🙄 😡 🕲                                                                                                    |
| "Para ejercer<br>buenos seres ł                                                                                                 | el periodismo,<br>numanos. Las m                                                                 | ante todo, hay<br>alas personas no                                                   | que ser<br>pueden                                       | NFORMACIÓN GRADO                                                                                                    |
| ser buenos per                                                                                                    | iodistas"                                                                                        |                                                                                      |                                                         | COMPETENCIAS     INSERCIÓN LABORAL     MOVILIDAD                                                                                         |
| <br>Ryszard Kapuscinski                                                                                                    |                                                                                                  |                                                                                      |                                                         | <ul> <li>PERFIL DE ACCESO</li> <li>PLAN DE ESTUDIOS</li> <li>PRÁCTICAS EXTERNAS</li> </ul>                                               |
| el entorno de la comunicación social,<br>rmativos. Los estudios de este Título                                                  | el Periodismo es la profesión que ha<br>de Grado preparan al estudiante pa                       | ace posible identificar y transmitir la rea<br>ara responder a la demanda del sector | lidad a través de mensajes<br>de la información y de la | <ul> <li>&gt; PROGRAMACIÓN DOCENTE</li> <li>&gt; RESUMEN DE CRÉDITOS</li> <li>&gt; SALIDAS</li> <li>&gt; TRABAJO FIN DE GRADO</li> </ul> |
| nunicación, que exige de los periodistas<br>re el mundo que les rodea. Para ello, lo<br>formación técnica profesional que les s | de análisis, crítica y reflexión —<br>ácticas complementadas con — /<br>or cuenta propia         | MÁS INFORMACIÓN                                                                      |                                                         |                                                                                                    |
| ion notion recirca profesional que les -                                                                                        | naona para el gercolo de la protesión penodisida canco por cuenta ajena conto por cuenta propia. |                                                                                      |                                                         | <ul> <li>Adaptaciones</li> <li>Apoyo y Orientación</li> </ul>                                                                            |
| IEMORIA DE VERIFICACIÓN                                                                                                    |                                                                                                  |                                                                                      |                                                         | Coordinación Docente     Inserción laboral                                                                                               |

Por usabilidad los menús deberían tener un máximo de dos niveles, pues simplifica la navegación, pero no existe restricción.

Al clicar en la pestaña "Menú Principal" aparecen listados todos los ítems que hay en el menú. Podemos modificar el ordenar arrastrando las cruces que aparecen a la izquierda del nombre.

| Añadir menú 🖾 Informe Rápido 🖄 (+) |
|------------------------------------|
| Name                               |
|                                    |
|                                    |
|                                    |
|                                    |
|                                    |
|                                    |
|                                    |
|                                    |
|                                    |
| ✤ RESUMEN DE CRÉDITOS              |
| + SALIDAS                          |
| + TRABAJO FIN DE GRADO             |
|                                    |
| 17 menús                           |

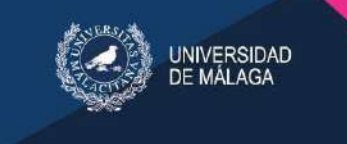

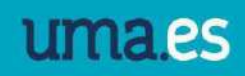

Para crear un menú de primer nivel se seguirán los siguientes pasos:

#### 1º Añadir un menú.

Inicio - Microsite - Micrositios - GRADO EN PERIODISMO - menú principal Escoja menú a modificar Editar Contenidos 🔻 Bloques relacionados formulario de contacto información de contacto Agrupaciones de contenidos Botones de cabecera localización menú principal Añadir menú Ø Informe Rápido ≌ (+) Name Slug ⊕ INFORMACIÓN GRADO informacion-orado + ACCESO AL CENTRO acceso-al-centro 4 competencias COMPETENCIAS 4 INSERCIÓN LABORAL insercion-laboral MOVILIDAD 4 movilidad + perfil-de-acceso PERFIL DE ACCESO  $\Phi$ PLAN DE ESTUDIOS plan-de-estudios-pe 4 PRÁCTICAS EXTERNAS practicas-externas 4 PROGRAMACIÓN DOCENTE programacion-docente-periodismo 4 **RESUMEN DE CRÉDITOS** resumen-de-creditos-periodismo 4 SALIDAS salidas-periodismo 4 TRABAJO FIN DE GRADO brabajo-fin-de-grado 🕈 🗉 MÁS INFORMACIÓN mas-informacion + Adaptaciones adaptaciones-periodismo apoyo-y-orientation-periodis 4 Apoyo y Orientación 4 Coordinación Docente coordinacion-docente-periodismo + implantacion-periodismo Inserción laboral 17 menús

| Editar C                                                                                                    | contenidos 🔻 Elloques relacionados formulario de contacto información de contact                   | a Agrupaciones de contenidos Botones de osbecera localización menú pr |
|----------------------------------------------------------------------------------------------------|----------------------------------------------------------------------------------------------------|-----------------------------------------------------------------------|
| Nombre<br>(Espanol):                                                                                                    | ✓ 2º Nombrarlo                                                                                     | 3º Elegir el contenido que                                            |
|                                                                                                    |                                                                                                    | va a conformar dicho                                                  |
| Norobie<br>(Coreario):                                                                                                    |                                                                                                    | manú: Si al contanida                                                 |
|                                                                                                    |                                                                                                    | menu. Si el contenido                                                 |
| Slug:                                                                                                    |                                                                                                    | que va a conformar este                                               |
| Campo de<br>ayuda                                                                                                    |                                                                                                    | menú es externo, es                                                   |
| (Espanol):<br>Campo de                                                                                                    |                                                                                                    | decir, se trata de una url,                                           |
|                                                                                                    |                                                                                                    | en el campo url se                                                    |
|                                                                                                    |                                                                                                    | introducirá la misma.                                                 |
|                                                                                                    | Teuto para describir el destino del menú, normalmente se coloca como el atributa enlace del título | Una vez introducida se                                                |
|                                                                                                    |                                                                                                    | pulsará en Guardar y                                                  |
| Padre:                                                                                                    |                                                                                                    | continuar editando.                                                   |
| Estado:                                                                                                    | público ~<br>Estado dal elemanto de menú                                                           |                                                                       |
| Roles que ven<br>el menú:                                                                                                    | Anonymous User                                                                                     | Si por el contrario los                                               |
|                                                                                                    | Comunidad universitaria<br>Consejo Social                                                          | contenidos son                                                        |
|                                                                                                    | Roles que verán este menú Mantenga presionado "ontrol", o "Command" en un Mac, para selección:     | documentos que se han                                                 |
| nlaces absolut<br>ri (Las uris abs                                                                                                    | us del menú<br>solutas tienen que estar consultas: protocolo, dominio y consulta)                  | creado en el propio                                                   |
| net and a series of the series of the series |                                                                                                    |                                                                       |
| nlaces de cont                                                                                                    | enido del menti                                                                                    |                                                                       |
| ontenido                                                                                                    |                                                                                                    | nombre del contenido en                                               |
| Introduces at text                                                                                                    | o a buncar en el contenido                                                                         | el campo Contenido.                                                   |

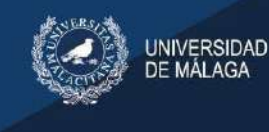

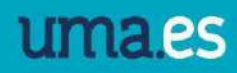

V/2001 100

Si queremos crear un menú de segundo, tercer, etc. nivel, repetiremos el mismo proceso, pero completando el campo "padre" con el menú del que depende, de esta forma se creará como submenú. En el ejemplo, "acceso al centro" tiene como padre "Información grado."

#### 9.3 Menú destacado

El menú principal se muestra en la parte derecha del micrositio y muestra aquellos enlaces que se quieran destacar exclusivamente en el propio micrositio. Se administra desde la página de inicio del micrositio en el enlace "Menú destacado"

| UMA / SERVICIO DE COMUNICACIÓN / Presentación                                                                                                    |                            |
|----------------------------------------------------------------------------------------------------|----------------------------|
| Si no se muestra la última versión del micrositio por favor presione ctrl + F5 para actualizar el contenido.                                                                                                    |                            |
|                                                                                                    |                            |
| Presentación                                                                                                    | OPTIMIZADO POR GOOGLE      |
|                                                                                                    |                            |
| El Servicio de Comunicación presta, tanto a la Comunidad Universitaria en particular, como a la sociedad en general, servicios con vocación de calidad en los<br>campos de la Comunicación y la Imagen Institucional.                                                                                                    |                            |
| An and a state of the state of the state of | Administrar este contenido |
| Son responsabilidad de este Servicio:                                                                                                    | Marcar como revisado       |
| Relaciones con los medios de comunicación.                                                                                                    |                            |
| Gestión de la comunicación interna y digital.                                                                                                    | Menú destacado             |
| Gestión de la identidad visual corporativa.                                                                                                    | GESTOR DE PETICIONES       |
| Gestión de la publicidad.                                                                                                    |                            |
| Coordinación contenidos y diseño de la web institucional.                                                                                                    | DIRECTORIO                 |
| Redes sociales institucionales.                                                                                                    |                            |
| Gestión del Portal de Transparencia Institucional                                                                                                    | Calendario de eventos      |

Para crear un nuevo menú, hay que seleccionar "Añadir enlace del micrositio"

Inicio » Microsite » Micrositios » DEMO » menú destacado

#### Escoja enlace de micrositio a modificar

|             |                     |              |                      |                        |          | ver micrositio en el sitio 🦘 Historia            |
|-------------|---------------------|--------------|----------------------|------------------------|----------|--------------------------------------------------|
| Editar      | Contenidos 🔻        | Agenda       | Bloques relacionados | formulario de contacto | permisos | Más: menú destacado 🔻                            |
| Añadir en   | ace de micrositio 🗘 | Informe Rápi | (+) ≌ ob             |                        |          |                                                  |
| Acción: .   |                     |              | ▼ Ir                 |                        |          | Filtro                                           |
| Enlace      | de micrositio       |              |                      |                        |          | Por Enlace visible                               |
| 🗿 🕂 ME      | NU DESTACADO DE     | мо з         |                      |                        |          | Anonymous User                                   |
|             |                     |              |                      |                        |          | Comunidad universitaria<br>Consejo Social        |
| 💮 🕂 ME      | NU DESTACADO DE     | MO 1         |                      |                        |          | Direcciones                                      |
| 3 enlaces d | e micrositio        |              |                      |                        |          | Editores de Micrositios<br>futuros alumnos<br>OU |

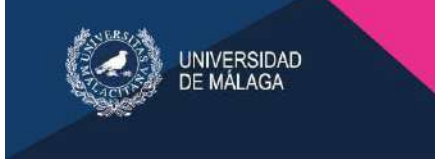

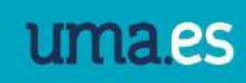

NAME OF ADDRESS

#### Completaremos los siguientes campos:

#### Añadir enlace de micrositio

|                |                                                                            | Nombre: Es el nom                         | nbre que tendrá                                               |
|----------------|----------------------------------------------------------------------------|-------------------------------------------|---------------------------------------------------------------|
|                |                                                                            | el menú                                   |                                                               |
|                |                                                                            |                                           |                                                               |
|                |                                                                            |                                           | Contenido y url: En estos campos                              |
| ontenido:      |                                                                            |                                           | se indica dónde queremos enlazar                              |
| rl:            |                                                                            |                                           | el menú. Solo hay que completar                               |
|                | Las urls absolutas tienen que estar completas                              | si protocolo, dominio y consulta          | uno de los dos campos. En el caso                             |
| lug:           |                                                                            |                                           | de enlazar un contenido creado<br>en el administrador hav que |
| :ono:          | Seleccionar archivo Ningún archivo seleccion                               | nado                                      | completar el nombre del                                       |
|                | El sistema no redimensiona los iconos. Usted                               | debe añadirios con el tamaño final        | contenido. En el caso de ser una                              |
| nlace visible: | Anonymous User<br>Comunidad universitaria<br>Consejo Social<br>Direcciones |                                           | dirección externa, hay que<br>completar el campo url.         |
|                | Para restringir la visibilidad para algunos perm                           | nisos Mantenga presionado "Control" o "Co | លារ៖                                                          |

Enlace visible: En este apartado se puede indicar que perfiles pueden ver el menú. Si no se marca ninguno, el enlace será visible para todo el mundo

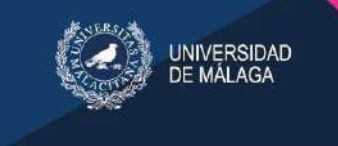

## 10. Buscador relacionado

Después de crear el bloque relacionado "Bloque de buscador", hay que crear el buscador, desde la colección, en el apartado "Buscador relacionado", podremos añadir buscador.

Las dos opciones disponibles serían un buscador por palabras clave, y un buscador por fecha:

| Adn                                    | ninistración del Portal               | Universidad de Málaga                     |                                |              | Bienveni | do, juan. 🚘 😜 📰 Cambiar contras | eña / Deslogan |
|----------------------------------------|---------------------------------------|-------------------------------------------|--------------------------------|--------------|----------|---------------------------------|----------------|
| 🔆 Gestión de Contenido                 | 🔆 Configuración del sitio             | Administración de usuario                 | Administración de plugins      |              |          |                                 |                |
| nicia - Microsite - Micrositios - DEMD | colecciones · Colección de noticias · | buscador relacionado                      |                                |              |          |                                 |                |
| Escoja buscador a m                    | odificar                              |                                           |                                |              |          |                                 |                |
|                                        |                                       |                                           |                                |              |          |                                 | Historia       |
| Editar Contenidos y                    | Bloques relacionados formu            | laria de contacto Información de contacto | Campos a mostrar en el listado | localización | permisos | Más: buscador relacionado v     |                |
| Añadir buscador G Informe Ri           | àpado ≌ (+)                           |                                           |                                |              |          |                                 |                |
| Accont                                 | • ] <u>I</u> C                        |                                           |                                |              |          |                                 |                |
| Buscador                               |                                       |                                           |                                |              |          |                                 |                |
| Buscar por palabra clave               |                                       |                                           |                                |              |          |                                 |                |
| Buscar por fecha                       |                                       |                                           |                                |              |          |                                 |                |
| 2 buscadores                           |                                       |                                           |                                |              |          |                                 |                |

Desde el asistente de búsqueda se seleccionan los campos y posteriormente se realiza la configuración del buscador:

En el caso de crear un buscador por fecha, hay que arrastrar el campo fecha de creación (creation\_date)

| Adminis                                                                                                    | tración del Portal   Ui             | niversidad de Málaga        |                           | Bienvenida. Juan 🚘 🛜 💟 Cambiar contraseña / Deslogarse |
|----------------------------------------------------------------------------------------------------|-------------------------------------|-----------------------------|---------------------------|--------------------------------------------------------|
| 🔀 Gestión de Contenido 👌                                                                                                    | 🕻 Configuración del sitio           | Administración de usuario   | Administración de plugins |                                                        |
| Inicio - Microsite - Micrositios - DEMO - colece<br>Asistente de búsqueda                                                                                                    | ciones - Colección de noticios - bu | scador relacionado   Añadir |                           |                                                        |
| Campos<br>no deletable (no deletable)<br>(aché de texto plano (Espanol)<br>(ached plano text)<br>+multimedia (multimedia)<br>+ basecontent ptr (basecontent ptr_l                                                                                                    | Seleccionar car                     | npos                        |                           | Crear buscador.                                        |
| + aitime editor (lest_editor jd)<br>+ información de contacto (contact_in<br>+ Contenido (contentilink)<br>desripción meta (meta_desc)<br>techa de creación (creation_date)<br>techa de creación (creation_date)<br>techa de creación (creation_date)<br>techa de creación (creation_date)<br>techa de creación (creation_date)<br>techa de creación (creation_date)<br>techa de creación (creation_date)<br>+<br>estados de publicación<br>(workflow status jd)<br>no changeable fields (no changeable_fiel<br>+ content (vote)<br>+ localización (location_jd)<br>to (d)<br>to (d)<br>- dotter de techa detecto | nto)<br>nc)                         |                             | Suelta los campos aquí    |                                                        |
| + untimo editor (dat. editor)<br>+ Contenido (micrositelink)<br>Hecha de modificación (modification, date<br>+<br>content<br>(objectpermissioninheritanceblock)<br>+ contenido (accescrequest)<br>Eliquetos (tags)<br>comentarios (commentable)<br>+ baxecontent (basecontent)<br>sito (sito)<br>+ Contenido (portallink)<br>Nombre de la class (class, nome)<br>Adquirr permisso globales<br>(adquire, global) permissions)<br>has relacat blocks (has, related, blocks)<br>+ contenido relacionado (registeredb<br>+                                                                                            | lock                                |                             |                           |                                                        |

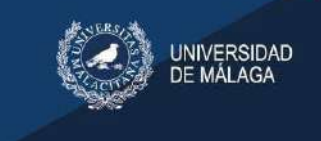

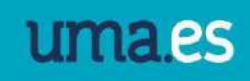

| Ver informe                |                                                                          |                                              |  |  |
|----------------------------|--------------------------------------------------------------------------|----------------------------------------------|--|--|
| Nombre:                    | Buscar por fecha                                                         |                                              |  |  |
| Seleccionar                | campos                                                                   |                                              |  |  |
| fecha de creació           | n                                                                        |                                              |  |  |
| etiqueta<br>Espanol:       | fecha de creación                                                        |                                              |  |  |
| Texto de Ayuda<br>Espanol: | []                                                                       |                                              |  |  |
| etiqueta<br>English:       |                                                                          |                                              |  |  |
| Texto de Ayuda<br>English: | []                                                                       |                                              |  |  |
| etiqueta<br>Coreano:       |                                                                          |                                              |  |  |
| Texto de Ayuda<br>Coreano: | []                                                                       |                                              |  |  |
| Filtros:                   | Exacto Menor que Menor que o igual Mayor que Mayor que Mayor que o igual |                                              |  |  |
| Otro widget:               | Widget de Fecha 🔻<br>Elige otro widget. Bi tu cambies el wid             | dget es posible que el filtro tambien cambie |  |  |
| Eliminar                   |                                                                          |                                              |  |  |
|                            |                                                                          |                                              |  |  |
|                            |                                                                          |                                              |  |  |
|                            |                                                                          |                                              |  |  |

Indicaremos el nombre del buscador, para localizarlo desde la colección. En el campo etiqueta se indica el nombre que tendrá nuestro buscador en la web. Desde el filtro seleccionamos la opción "Exacto" para indicar que la noticia que queremos buscar coincida con la fecha de la búsqueda y por último se indicará "Widget de Fecha" para la visualizar un calendario nuestro en buscador.

En el caso de crear un buscador por palabras, desde el asistente de búsqueda tendremos que

| 🕑 state" 🛛 Admir                                                                                                    | nistración del Portal   Un               | iversidad de Málaga           |                                |                 |
|----------------------------------------------------------------------------------------------------|------------------------------------------|-------------------------------|--------------------------------|-----------------|
| 法 Gestión de Contenido                                                                                                    | * Configuración del año                  | Admenstración de usuario      | Jage Administración de pluques |                 |
| micia - Microsota - Microsota - OEHQ - o                                                                                                    | elecciphes - Calección de madicias - bus | cader/relacionasio - Altedi i |                                |                 |
| Asistente de búsqued                                                                                                    | a                                        |                               |                                |                 |
| Campos                                                                                                    | Norcize:                                 |                               |                                |                 |
| er deleside (n. deleside)<br>caché de tetra delesi (funeral)<br>techés de retra delesi (funeral)<br>techés de tetra delesi (funeral)<br>e deleside de la deleside<br>e deleside de la deleside<br>e deleside de caches (carte<br>e decidade la deleside)<br>decidade tetra deleside<br>decidade note lineta para                                                                                                    | Seleccionar carr<br>dr_idl<br>cr_idda    | ipos                          |                                | Court Annualise |
| Fred to 4 serge tracks and the first of the service of the service of the serv                                                                                                    | (tene)                                   |                               | Suelta los campos aquí         |                 |
| * waitend<br>(ab)ectore indexisitientiaes while<br>(ab)ectore indexectory are:)<br>Ensured in the concentration<br>Ensured in the concentration<br>(above contrations) (concentrationed)<br>- bowe contrations)<br>(contrations) (concentrationed)<br>indexises (above (concentrationed)<br>Indexises (above (concentrationed)<br>Index in a particular (concentrationed)<br>Index in a particular | ci)<br>refi                              |                               |                                |                 |
| <sup>2</sup> Elados de poblicación (secilitar<br>intertimo facetional<br>elicalización (licación)<br>Enole de la poblicación (partici-<br>tarios del enolema, con)<br>Narros (Especial (narte)<br>estantentilo (partal)ección(n)<br>terna (caducida) (unarte, con)<br>recteoprio (carconicis)<br>no tempetio (na chergosite)<br>recententi (de especial)                                                                                                    | (status)                                 |                               |                                |                 |
| información de contacte l'orniaci<br>internación (barendi ideamotian<br>paración (paració)<br>- contendos (martime discolation)<br>- bose contendos (contact de con<br>- contact, form (contact darm)                                                                                                    | Unte HB<br>How Jack:<br>Rend)            |                               |                                |                 |
| contentiób principal<br>(cestion mais context)<br>-propieterio i comarci<br>imagen postopi (mais, most)<br>dans guide na testa piero Schmein<br>(plan describie)<br>-conteridó (contenty rauso artes<br>-conteridó (contenty rauso artes<br>-conteridó (contenty rauso artes<br>-conteridó (contenty rauso artes<br>-conteridó (contenty rauso artes<br>-conteridó (contenty rauso artes<br>-conteridó (contenty rauso artes)<br>-benduques (contenty rauso altes)<br>-benduques (contenty anti)<br>-contentión (contenty anti)                                                                                                    | n)                                       |                               |                                |                 |

arrastrar el campo "descripción (espanol) (description)"

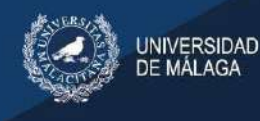

Para configurar el filtro por palabras, indicaremos el nombre del buscador, para localizarlo desde la colección. En el campo etiqueta se indica el nombre que tendrá nuestro buscador en la web, en este caso "palabra clave". Desde el filtro seleccionamos la opción "Contiene (insensible al caso)" y por último se indicarán los campos a filtrar. Para un buscador de noticias marcaremos las opciones cuerpo, etiquetas, nombre y descripción.

| Nombre:                       | Buscar por palabra clave                                                                                                    |  |  |  |  |
|-------------------------------|----------------------------------------------------------------------------------------------------|--|--|--|--|
|                               |                                                                                                    |  |  |  |  |
| leccionar                     | campos                                                                                                    |  |  |  |  |
| scripción (Ingl               | 50) (C) (C) (C) (C) (C) (C) (C) (C) (C) (C                                                                                                    |  |  |  |  |
| etiqueta<br>Espanol:          | palabra clave                                                                                                    |  |  |  |  |
| Texto de Ayuda<br>Espanol:    |                                                                                                    |  |  |  |  |
| tiqueta<br>inglish:           |                                                                                                    |  |  |  |  |
| lexto de Ayuda<br>English:    |                                                                                                    |  |  |  |  |
| etiqueta<br>Coreano:          |                                                                                                    |  |  |  |  |
| Texto de Ayuda<br>Coreano:    |                                                                                                    |  |  |  |  |
| Filtros:                      | Exacto (sensible al caso) Contiene (sensible al caso) Contiene (sensible al caso) Contiene (insensible al caso) Contiene (insensible al caso) Empieza con (sensible al caso) Termina con (sensible al caso) Termina con (sensible al caso)                                                                                                    |  |  |  |  |
| Otro widget:                  | Elige otro widget. Si tu cambies el vidget es posible que el filtro tambien cambie                                                                                                    |  |  |  |  |
| Dtros campos<br>Dara filtrar: | <ul> <li>caché de texto plano (Espanol)</li> <li>descripción meta</li> <li>no changeable fields</li> <li>cuerpo (Espanol)</li> <li>E tiquetas</li> <li>comentarios</li> <li>slug</li> <li>Nombre de la clase</li> <li>Estado de la publicación</li> <li>Xombre (Coreano)</li> <li>M descripción en texto plano (Coreano)</li> <li>Elege otros campos, cuendo la filtres con este campo, tu buscaras enestos otros también</li> </ul> |  |  |  |  |
|                               |                                                                                                    |  |  |  |  |

El aspecto final de los buscadores, en la parte superior de la colección sería:

| Colección          | de noticias |  |
|--------------------|-------------|--|
| fecha de creación. | Ноу         |  |
| Filtro             |             |  |
| palabro clave;     |             |  |
| Filtro             |             |  |

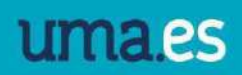

# 11. Versión en inglés

UNIVERSIDAD DE MÁLAGA

Todo el contenido creado desde la web de la Universidad de Málaga tiene la posibilidad de incorporar una versión en inglés. La traducción no es automática y es responsabilidad del administrador realizar las actualizaciones tanto en español como en inglés en el caso de tener un micrositio multilenguaje, desde el editor.

Por ejemplo, para un documento con versión en inglés, además de los campos obligatorios "Nombre(español)" y "Descripción(español)" tendremos que completar los campos "Nombre(inglés)" y "Descripción(inglés)"

Añadir documento

|                           |                         |              |                              |                        |                         |                            |       | Ver micrositio | en el sitio 🧈 Historia |
|---------------------------|-------------------------|--------------|------------------------------|------------------------|-------------------------|----------------------------|-------|----------------|------------------------|
| Editar                    | Contenidos documentos + | Agenda       | Bloques relacionados         | formulario de contacto | Información de contacto | Agrupaciones de contenidos | votos | Más 👻          |                        |
| Nombre<br>(Espanol):      |                         |              |                              |                        |                         |                            |       |                |                        |
| Nombre<br>(Inglés):       |                         |              |                              |                        |                         |                            |       |                |                        |
| (Corganoli)               |                         |              |                              |                        |                         |                            |       |                |                        |
| Slug:                     |                         |              |                              |                        |                         |                            |       |                |                        |
| Descripcion<br>(Cripshel) |                         | 8/∐≣≣        |                              |                        | 11                      |                            |       |                |                        |
| Descripción<br>(Inglés):  | Estilos + Formato       | + Familia de | fuel • Tamaño de fui •   🛓 + | 🖞 HTTL 🚔 💆 📿 🗓         |                         |                            |       |                |                        |
| Cesearra)                 |                         |              |                              |                        |                         |                            |       |                |                        |
|                           |                         |              |                              |                        |                         |                            |       |                |                        |
|                           |                         |              |                              |                        |                         |                            |       |                |                        |
|                           | Ruta:                   |              |                              |                        | k                       |                            |       |                |                        |

Para visualizar el contenido en inglés hay que acceder a la traducción desde la parte superior derecha de la web:

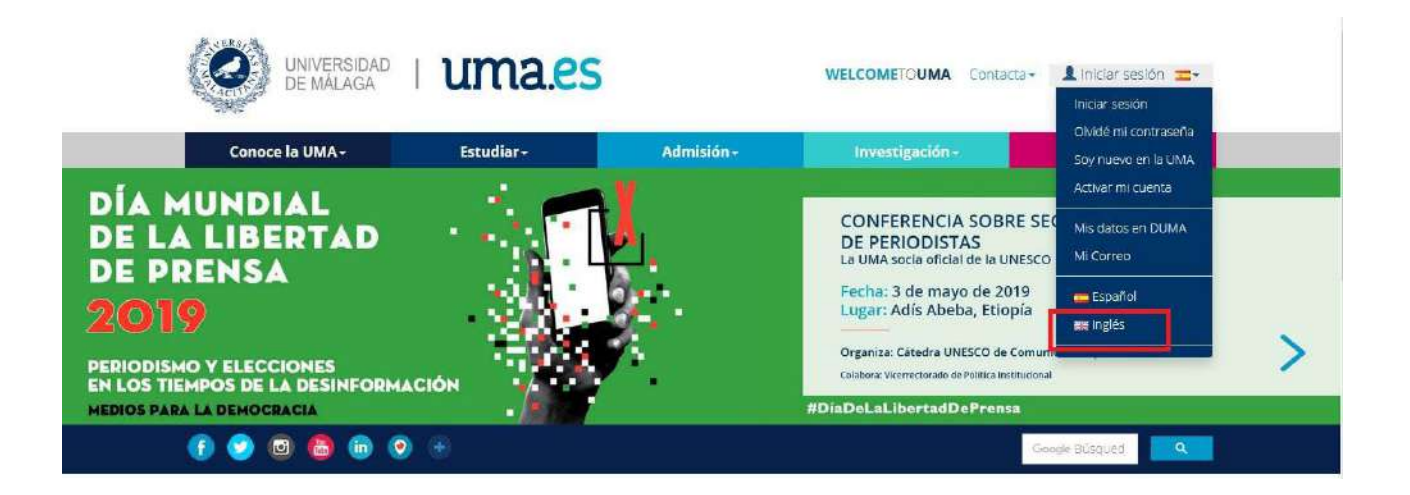

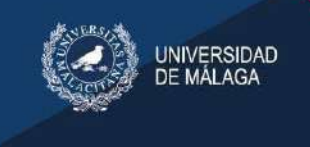

# 12. Copia de seguridad

Los documentos y las noticias de cada micrositio tienen un histórico de todas las modificaciones que se han realizado, de manera que se puede solicitar al Servicio de Comunicación que recupere una versión antigua.